# 取扱説明書

# **UL610P**

ポータブル超音波流量計

このたびは弊社製品をご採用いただき誠に有難う ございます。

本書はUL610Pポータブル超音波流量計の取り扱い、 運転などについて記述してあります。ご使用前にご 熟読下さい。

本書の表記上のルール

安全に関する表記 本書では安全に関する注意事項を次の表示によって区分しています。

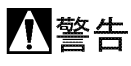

この表示を無視して誤った取り扱いをすると、使用 者が死亡または重傷を負う可能性が想定される内 容を示しています。

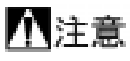

この表示を無視して誤った取り扱いをすると、本装
 置の破損または付帯設備等の物的損害の発生が想
 定される内容を示します。

一般情報に関する表記

本書では一般情報に関する注意事項を次の表示によって区分してい ます。

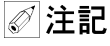

記 この表示は製品の取り扱い上、必要不可欠な操作や情報を示しています。

♂ 考 式 この表示は本製品を安全・快適に使うために是非理解していただきたい内容を示しています。

(P.) 注意事項とは別に参照していただきたいページがある場合に表示します。

## 使用上のご注意

## 一般的注意事項

本製品は工業用計器として最前の品質管理のもと に製造、調整、検査を行い納入いたしております。 みだりに改造や変更を行うと本来の性能を発揮で きないばかりか、不適合や事故の原因となります。 改造や変更は行わないで下さい。改造や変更の必要 がある場合は当社までご連絡ください。

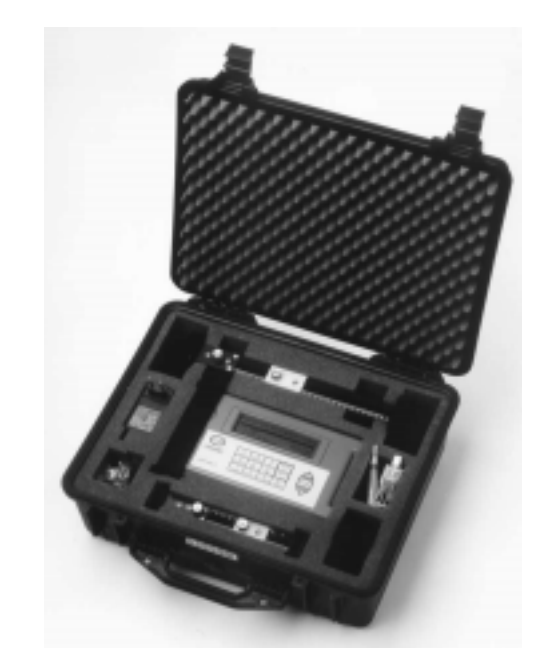

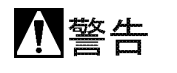

納入仕様書に記載された仕様、流体圧力、温度の範囲のでの使用を厳守してください。この範囲を超えた条件での使用は故障、破損の原因となります。

· 連搬、保管の際に破損、故障にないよう、また水、 ゴミ、砂などの混入のないようにご注意ください

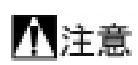

本製品は工業計器としての用途にのみ使用し、その他の用途には使用しないてください。

## 材質について

本製品の材質については納入仕様書に記載されて います。当社でもお客様の使用をお伺いし最適な材 質選定に努めておりますが、実際のプロセスにおい ては混入物などもある場合があり、万全でないこと もあります。最終的な耐食性、適合性のご確認はお 客様の責任でお願いいたします。

#### 保守、点検について

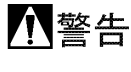

本製品を保守、点検などのためにプロセスから取り 外す際は、測定対象物の計器内への残留に注意して ください。測定対象物に腐食性や毒性がある場合 は、作業者に危険がおよびます。

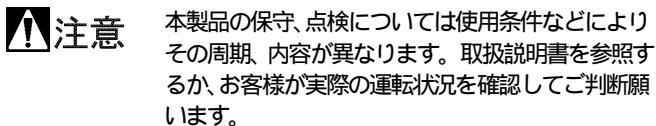

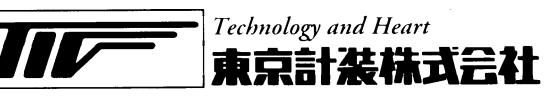

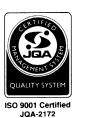

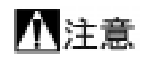

新計量法の施行に伴い日本国内では平成11年10 月1日以降、SI単位以外の使用が禁止されていま す。当機器は国内法の適用を受けない海外でも使用 されるため設定項目の中にSI単位系以外も含まれ ています。これらの単位を使用すると、法律による 処罰対象となる場合がありますので使用しないよ うご注意願います。

#### 機器構成 2

| 2.  | 機器構成9      |
|-----|------------|
|     | <b>–</b>   |
| コネク | 9          |
| 標準部 | '品とオプション部品 |
| 充電器 |            |
| バッテ | IJ10       |
| 操作キ |            |
| 温度表 | 示と温度範囲11   |
| センサ | 一部11       |
| センサ | 一距離        |
| センサ | ー部の取り付け13  |
| グリー | ス          |
| 対象流 | 体15        |

#### 3. 変換器の設定......16

| <ol> <li>オプションキーの機能</li></ol> |
|-------------------------------|
| $I_{\text{orger}} \neq -$ 35  |
| $4-20 \text{ mA} \neq -$      |
| RS232 =                       |
| Delete +                      |
| Pulse +                       |
| Options +                     |

| 5. ステータス/エラー/ワーニング メッセージ |  |
|--------------------------|--|
| ステータスメッセージ               |  |
| エラーメッセージ                 |  |
| ワーニングメッセージ               |  |
| その他のメッセージ                |  |

| 6.  | 使用上の注意 |
|-----|--------|
| 検出部 | 3について  |

3

| センサー取り付け上の注意 |  |
|--------------|--|
| 測定対象流体の条件    |  |
| レイノルズ数       |  |
| 測定液の音速       |  |
| 最大流量         |  |
| 液温           |  |
| 流量範囲         |  |
| 各種液体の音速      |  |
| 各種配管材質の音速    |  |
|              |  |

| 7. | サービスネット、 | 製品保証 | 59 |
|----|----------|------|----|
|----|----------|------|----|

#### 1. はじめに

UL610P は満液配管にセンサー部をクランプオン方式で取り付けて流量を測定する液体用流量計です。 必要な部品は全てキャリングケースに納められています。 バックライト付の大型で見やすい表示器付です。 Quick Start モードでは、表示器の指示に従ってキーを操作するだけで流量測定することができます。 キャリングケースとセンサー部の保護等級は IP65 です。 89mm 以上の鋼管用にマグネット付のガイドレールを使用できます。 そのほかにも次のような特長があります。 1) 112kbyte のデータを収集することができます。

- 2) RS232C 出力付です。
- 3) パルス出力付です。
- 4) 電流出力付です。
- 5) 再充電可能な 24h バッテリー付です
- 6) 自己診断機能付きです。
- 7) 消費電力管理機能付きです。
- 8) 信号の受信状況を常に監視しています。

この計器は測定した体積流量を m<sup>3</sup>/h、 m<sup>3</sup>/min、 m<sup>3</sup>/s、L/min、L/s の単位で、また m/s の流速単位で表示すること が出来ます。流量モードでは正負両方向の流量積算値を最大 12 桁まで表示することが出来ます。

Quick Start  $\Xi - F$ 

UL610 は図 1 に示すキャリングケースに収められています。 A および B タイプセンサーは標準で付属します。C タイプセンサーはオプションです。 D タイプセンサーは通常は別のキャリングケースに収められて供給されます。 次頁以下に Quick Start モードでの設定方法を示します。

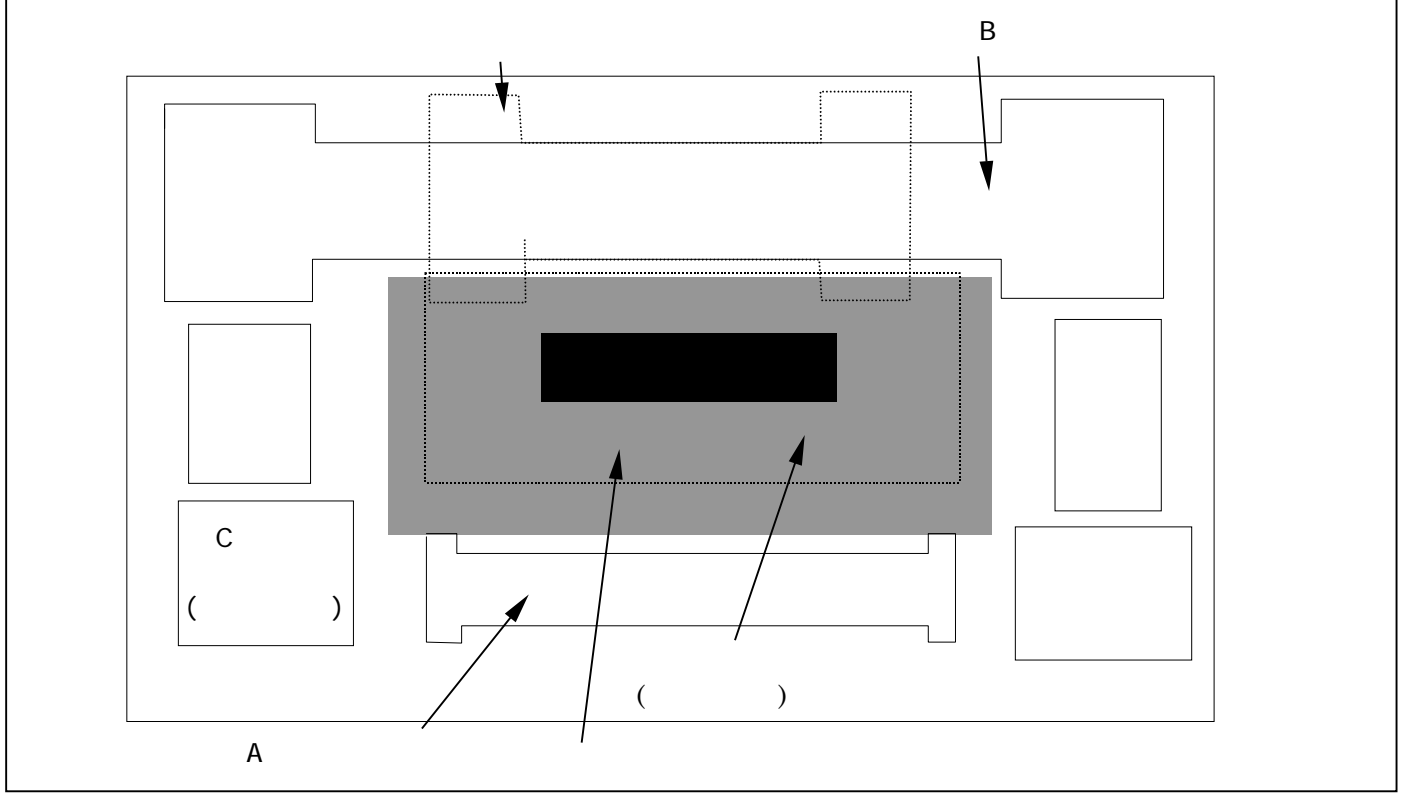

図 1

# 電源投入...

| 言語選択        |          | 使用する言語を選択します。                                                | 1の英語を選択して下さい    |
|-------------|----------|--------------------------------------------------------------|-----------------|
|             | (2.4 参照) |                                                              |                 |
| Quick Start |          | カーソルが Quick Start の位置にあ<br>ることを確認して下さい                       | ENTER キーを押して下さい |
|             | (3.2参照)  |                                                              |                 |
| 単位選択        |          | 使用する単位系を選択します。カー<br>ソルが Millimetres の位置にあるこ<br>とを確認して下さい。    | ENTER キーを押して下さい |
|             | (3.2 参照) | r                                                            |                 |
| パイプ外径       |          | パイプの外径を入力します。                                                | ENTER キーを押して下さい |
|             | (3.2 参照) | r                                                            |                 |
| パイプ厚み       |          | パイプの厚みを入力します。                                                | ENTER キーを押して下さい |
|             | (3.2 参照) |                                                              |                 |
| ライニング厚み     |          | ライニング厚みを入力します。<br>(ライニングなしの場合は0と入力し<br>て下さい)                 | ENTER キーを押して下さい |
|             | (3.2 参照) |                                                              |                 |
| パイプ材質       |          | SCROLL メニューからパイプ材質を選<br>択します。                                | ENTER キーを押して下さい |
|             | (3.2参照)  |                                                              |                 |
| ライニング材質     |          | SCROLL メニューからライニング材質<br>を選択します。(ライニング厚みを 0<br>とした場合は表示されません) | ENTER キーを押して下さい |
|             | (3.2参照)  |                                                              |                 |
| 流体種別        |          | SCROLL メニューから流体を選択しま<br>す。                                   | ENTER キーを押して下さい |
|             | (3.2参照)  |                                                              |                 |

流量計は入力されたデータを元もとに最適なセンサーと動作モードを選択し、以下のように表示します。の部分には"A"、"B"、"C"または"D"のいずれかのセンサーが表示され、の部分には"REFLEX"(反射形、V法、W法などとも呼ばれます)または"DIAGONAL"(透過形とも言います)のいずれかの動作モードが表示されます。

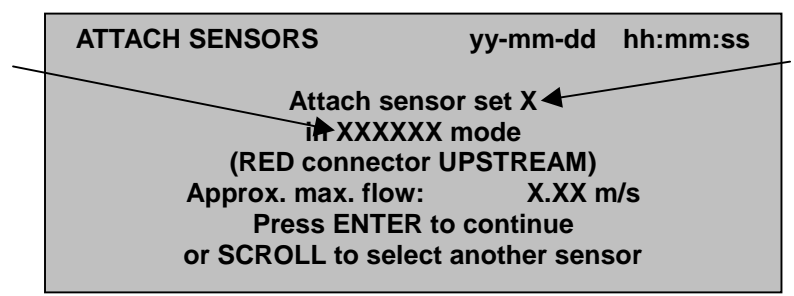

選択されたセンサーをキャリングケースから取り出し、センサー押しつけネジを時計回りに回してセンサーブロックをレール内部に引き込んで下さい。センサーCが選択された場合はセンサーBからセンサーブロックを取り外し、Cのセンサーブロックに取り替えて下さい。

二つのセンサーブロックにグリースを下図のように塗り、固定用治具を使って配管に取り付けて下さい。

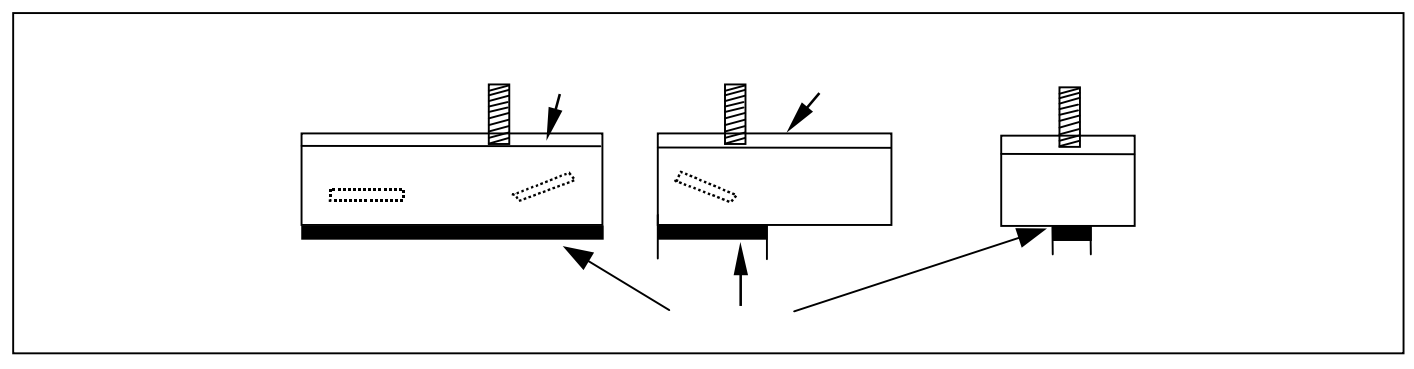

図 2

ほとんどの場合、選択されたセンサーをそのまま使うことができますが、センサーを変更して感度や超音波の強度を増したり流量レンジを変更したりすることができます。(3.4.1 センサーの選択を参照して下さい。)

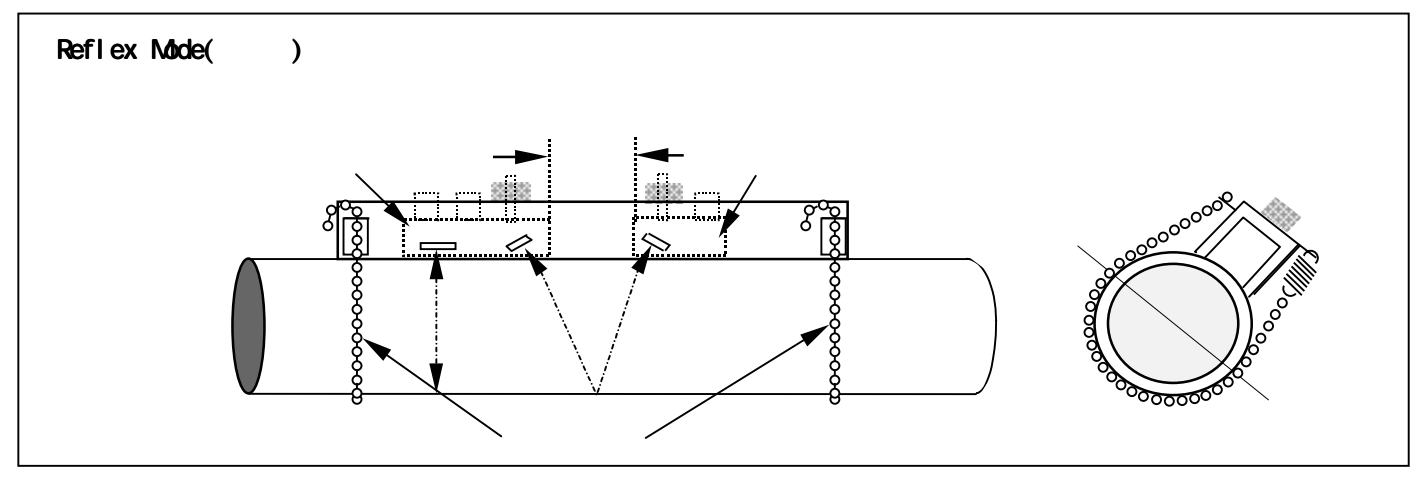

図 3

注意:

DIAGONAL MODE が選択された場合はレールから可動センサを取り外し、対向レールに取り付けなおして、配管の反対 側に固定しなければなりません。(2.9 センサー部の取り付けを参照して下さい。)

赤、青、黒のセンサーケーブルで変換器とセンサーを接続して下さい。赤のケーブルが上流側にセットされて いれば、流量指示はプラスとなります。

図 3 に示すように配管に取り付け、固定センサーのセンサー押しつけネジを反時計回りに回して、配管表面に 押しつけて下さい。(センサー押しつけネジが手で回せなくなる程度に押しつければ十分です。)

ENTER キーを押すとセンサー距離が表示されます。

可動センサーをスライドさせて、表示されたセンサー距離に合わせます。その後可動センサーのセンサー押しつけネジを反時計回りに回して配管表面に押しつけます。(センサー押しつけネジが手で回せなくなる程度に押しつければ十分です。)

ENTER キーを押して流量を表示させます。

流量の単位はキー操作により変更可能です。

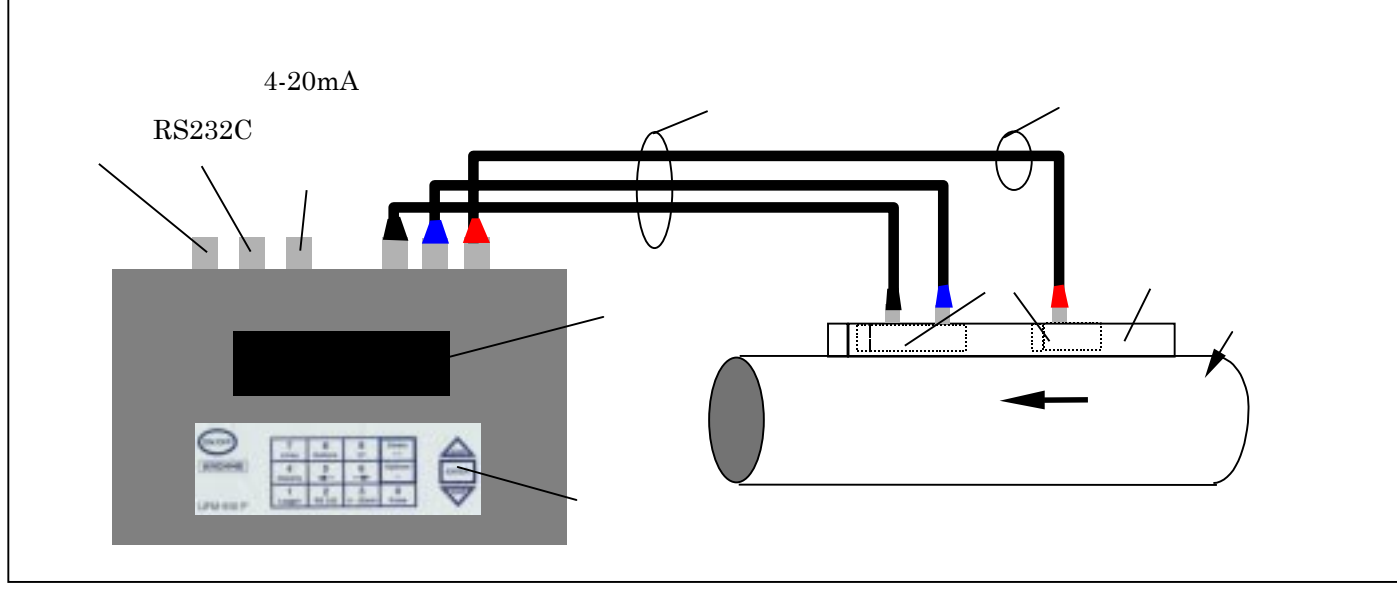

図 4

2. 機器構成

コネクタ

変換器には6つのコネクタ接続口があります。そのうちの3つはセンサーに接続します。その他は電源と出力の接続 に使用します。

注意:センサーからコネクタを外すにはセンサー押しつけネジを時計方向にいっぱいに回し、センサーブロックをレ ール内に引き込んでから行って下さい。決して無理にケーブルを引っ張らないで下さい。

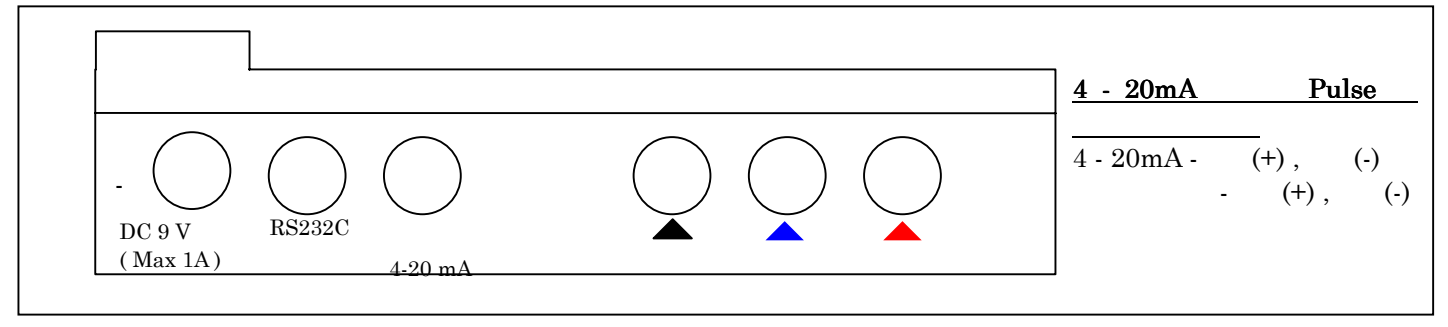

図 5

センサーブロックと変換器は専用のセンサーケーブルで接続して下さい。コネクタの保護等級は IP65 です。

RS232C 接続用に専用のアダプタケーブルが付属しています。片側を変換器の RS232 コネクタに差し込み、反対側の 9 ピン Dsub コネクタを PC に接続します。

PC 側のピン配置が下図の通りであることを確認して下さい。

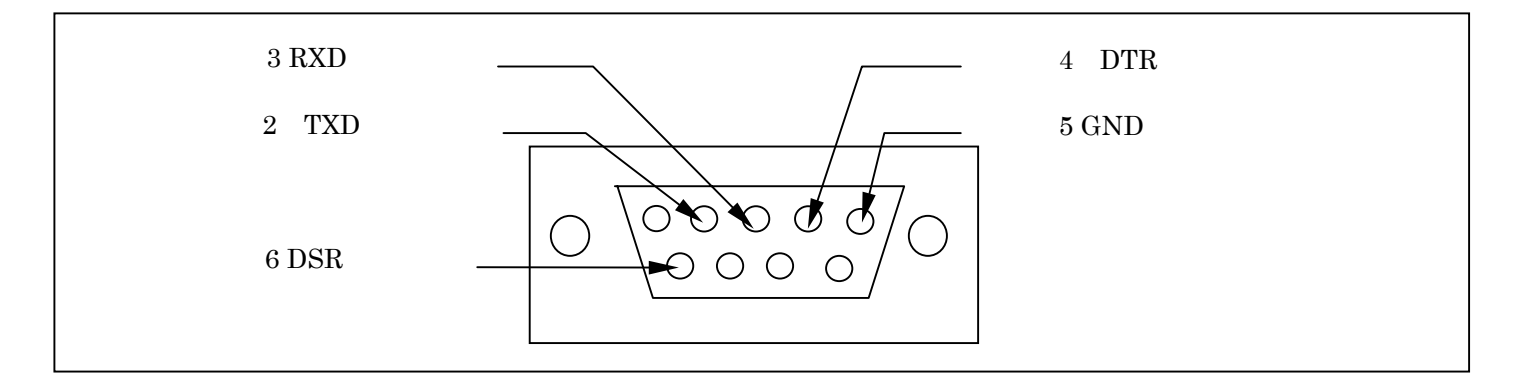

標準部品とオプション部品

UL610Pは IP65 構造のキャリングケースに収納されて出荷されます。 輸送中の損傷から保護するための保護フォームが充填されています。

| 標準部品      |                                      |
|-----------|--------------------------------------|
| 変換器       | データロガー標準装備                           |
| A タイプセンサー | 内径 13mm~89mm、温度-20~100 用センサーブロック含む   |
| B タイプセンサー | 内径 90mm~1000mm、温度-20~100 用センサーブロック含む |
| 透過形用対向レール |                                      |
| グリース      |                                      |
| AC 電源アダプタ | AC 110/240 V 用                       |
| 取扱説明書     |                                      |
| 大口径用固定バンド | 標準4本                                 |
| センサーケーブル  | 3m                                   |
| その他のケーブル  | 電流、パルス、RS232C 出力用                    |

| オプション部品     |                                          |
|-------------|------------------------------------------|
| A タイプセンサー   | 内径 13mm~89mm、温度-20~200 用センサーブロック含む       |
| Bタイプセンサー    | 内径 90mm~1000mm、温度-20~200 用センサーブロック含む     |
| 磁石セット       | B タイプセンサーを透過形で使用する場合                     |
| Cタイプセンサー    | 内径 300mm~2000mm、温度-20~100 または-20~200 、高流 |
|             | 速用センサーブロック含む                             |
| Dタイプセンサーキット | 口径 1000mm~5000mm、温度-20~80 用センサーおよびラチェ    |
|             | ット固定バンド含む                                |
| 固定バンド       | ご要求により固定バンドのみの供給もいたします。                  |
| 校正証明書       | NAMAS 発行の証明書                             |

充電器

バッテリをフル充電するには15時間必要です。

電源 OFF の状態でも、充電器をつないで充電を開始すると表示器に CHARGING の文字とバッテリおよび電源プラグの マークが表示されます。

流量モード(表示器左上に READ FLOW と表示されます)では左欄の Battery の下に CHARGING と表示されます。 流量モード以外の時は表示器上部の日付、時刻の前に電源プラグマークが表示されます。

バッテリ

バッテリーへの充電は計器の使用状態とは無関係にいつでも行えます。 計器を最初に操作する際には最低でも15時間の充電を行って下さい。

フル充電後は出力の使用状態や、バックライトの点灯頻度によりますが、最長 24 時間使用することができます。 バックライトの使用が有効になっている場合、何らかのキー操作をすると 15 秒間バックライトが点灯します。これ によりバッテリの寿命は著しく低下します。バックライトを連続点灯とすると、連続使用時間は 8 時間に減少し、さ らに 20mA の電流出力を出しつづけた場合は更に 20%使用時間が短くなります。

流量モードでは表示記左欄の Battery の下にバッテリの残量が%表示されます。この数値が 20%になると、あと 30 分しか使用できない旨のワーニングメッセージが表示されます。

操作キ

## 変換器の各種設定は下図に示す操作キーによって行います。 このキーパッドは保護等級 IP65 の防塵、防水性能を有します。

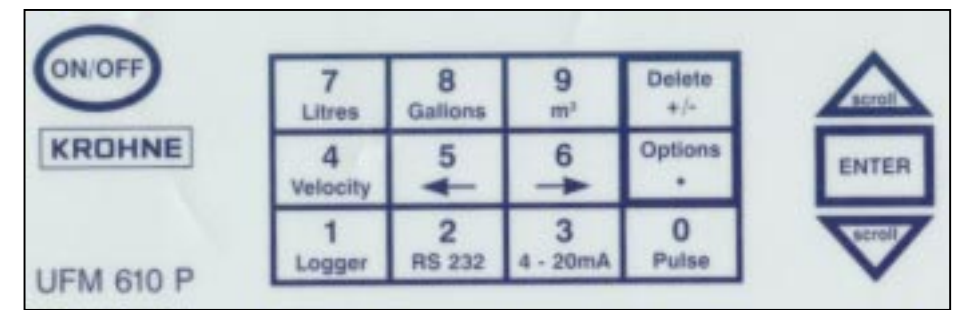

図 6

- 4、7、9の操作キーを押すと、流量と流速の表示単位を変えることができます。
   4を押す:m/s 単位の流速表示となる
   7を押す:l/s l/min
  - 9を押す:m<sup>3</sup>/h m<sup>3</sup>/min m<sup>3</sup>/sec m<sup>3</sup>/h ...

表示器上のカーソルを左右または上下に移動させる場合は5(左)、6(右)のキーを使って下さい。

4-20mA、Pulse、RS232 と Logger キーは流量モードで操作可能です(33 頁 - キー操作参照)。RS232 と Logger は MAIN MENU からも操作可能です.

温度表示と温度範囲

センサーの温度範囲は-20 から+200 です。

A、B または C タイプの固定センサーブロックに音速測定用のケーブル(黒)が接続されていれば、流量モードで配管の温度が表示されます。流体および配管の温度が変化すればこの温度表示も変わります。±10 の範囲であれば、流量計は温度変化をによる影響を補償することができます。

センサー部

The UL 610 P には"A"、"B"、"C"および"D"の4種類のセンサーがあります。 変換器に入力された配管サイズと流速に応じて、いずれかのセンサーが選択されます。ほとんどの場合変換器が選択 したセンサーを変更する必要はありませんが、それとは別のセンサーを選択できる場合もあります。(3.4 センサー の選定を参照)

CおよびDセンサはオプションです。購入時に指定いただいたお客様のみ変換器の入力が可能です。

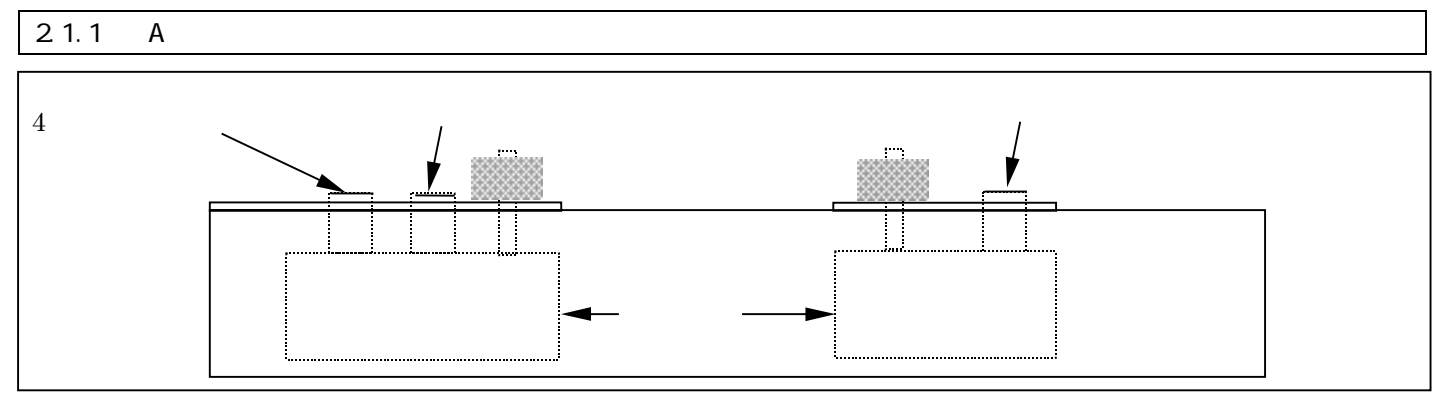

図 7

## 2.1.2 Bタイプ、Cタイプセンサー

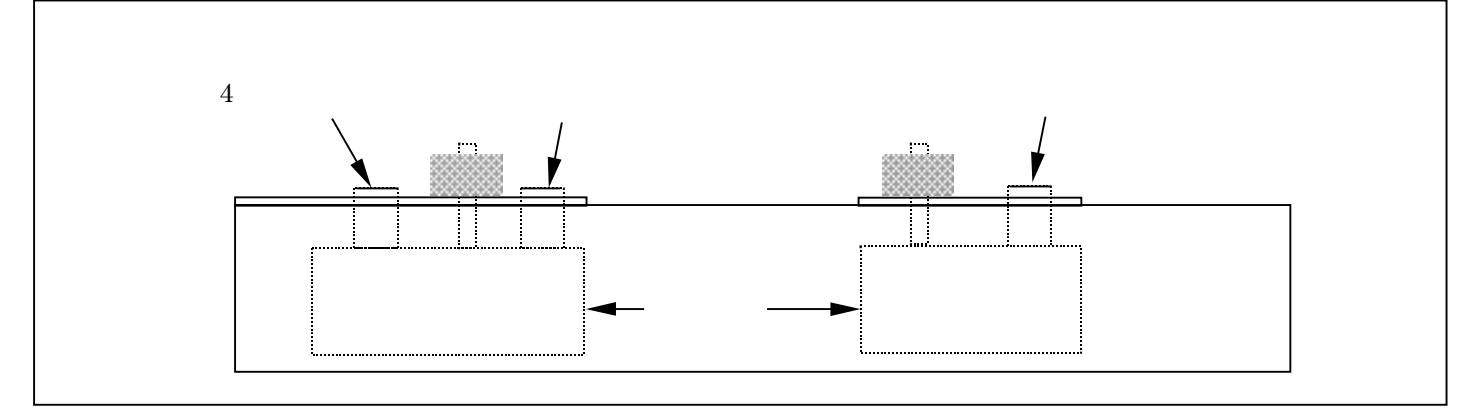

#### ⊠ 8

#### 注意:

## ガイドレールの中での2つのセンサーブロックの向きが、上図のようになっていることを確認して下さい。センサー ブロックは取り外して固定し直すことが出来ますが、そのとき上に示した向きとは逆の向きに取り付けられると、正 常に動作出来なくなります。

A および B タイプセンサーは 1 本のガイドレール中に 2 つのセンサーブロックが固定されているので、簡単にセンサ ーブロックの向きを配管軸と合わせることが出来ます。A および B タイプセンサーとも、固定センサーと、ガイドレ ールに沿って移動可能な可動センサーとから構成されています。ガイドレールには目盛りがふってあり、2 つのセン サーの距離を調整することが出来ます。

必要なデータが入力されていれば変換器がセンサー距離を自動的に計算します。

固定センサーは可動センサーに比べて少し長く、可動センサーの接続ソケットが1つしかないのに対し2つの接続ソケットを持っているのですぐに見分けることができます。

ガイドレールを配管に取り付ける際には付属の固定バンドまたはストラップを使用します。磁石を使った固定は B タイプセンサーを Diagonal Mode で使用するときに使うことが出来ます。D タイプセンサーは専用のラチェットスト ラップで固定します。

#### 2.1.3 A タイプセンサーの仕様

このセンサーは配管の内径が13~89mmの時に使用します。標準タイプはストラップで固定します。マグネットでの 固定はできません。

#### 2.1.4 BおよびCタイプセンサーの仕様

B タイプ C タイプのセンサーブロックはいずれも B タイプのガイドレールと組み合わせて使用します。一方は配管内 径 90mm~1000mm、もう一方は配管内径 300mm~2000mm の標準流速の時に使用します。チェーンと磁石固定冶具を使 って固定することが出来ます。

### 2.1.5 D タイプセンサーの仕様

D タイプセンサーは配管内径が 1000mm ~ 5000mm の場合に使用します。ガイドレールは専用のものを使用し、配管への固定はラチェットとストラップを使用します。ご指定があれば D タイプセンサーをチェーンとともにお納めする場合がありますが、標準で付属するストラップでも D タイプのガイドレールを配管に取り付けられます。D タイプセンサーも他のタイプと同様に反射形または透過形で配管に取り付けます。センサー距離は図 12 に示すようにセンサーブロックの先端間の距離とします。センサーは樹脂製で最高使用温度 80 です。オプションとして D タイプセンサーを発注される場合は現在お持ちの UL610P に同梱されている固定冶具が、ストラップとチェーンのいずれであるかをご指示下さい。

センサー距離

必要なパラメータを入力し、固定センサーブロックを配管表面に押しつけると流量計はセンサー距離を自動的に計算 します。可動センサーをスライドさせ、上記のセンサー距離に合わせてからセンサー押しつけネジを回してセンサー ブロックを配管表面に密着させて下さい。このとき強く押しつけすぎると、先に密着させた固定センサーが配管から 外れてしまうので注意して下さい。反射形、透過形いずれにおいてもセンサーブロック前端の間の距離をセンサー距 離としています。12、13 頁の図 9、10、11、12 を参照して下さい。

センサー部の取り付け

図 9、10、11、12 に示すようにストラップ、チェーン、磁石式固定ジグを用いてガイドレールを配管に固定して下さい

2.1.6 A タイプセンサーを用いた反射形での取り付け

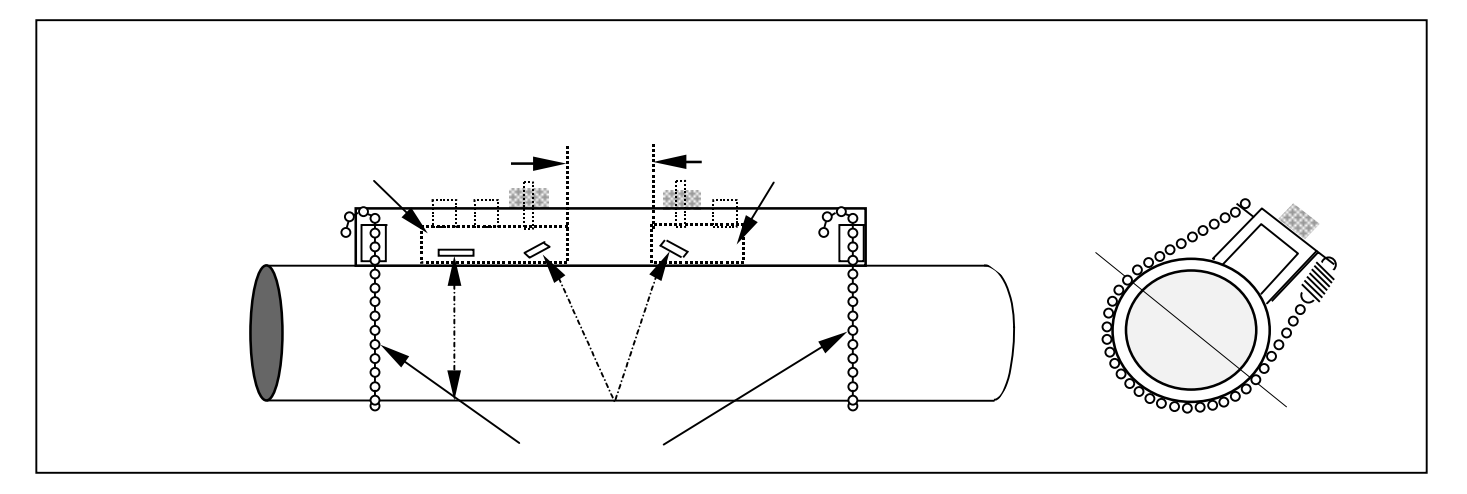

図 9

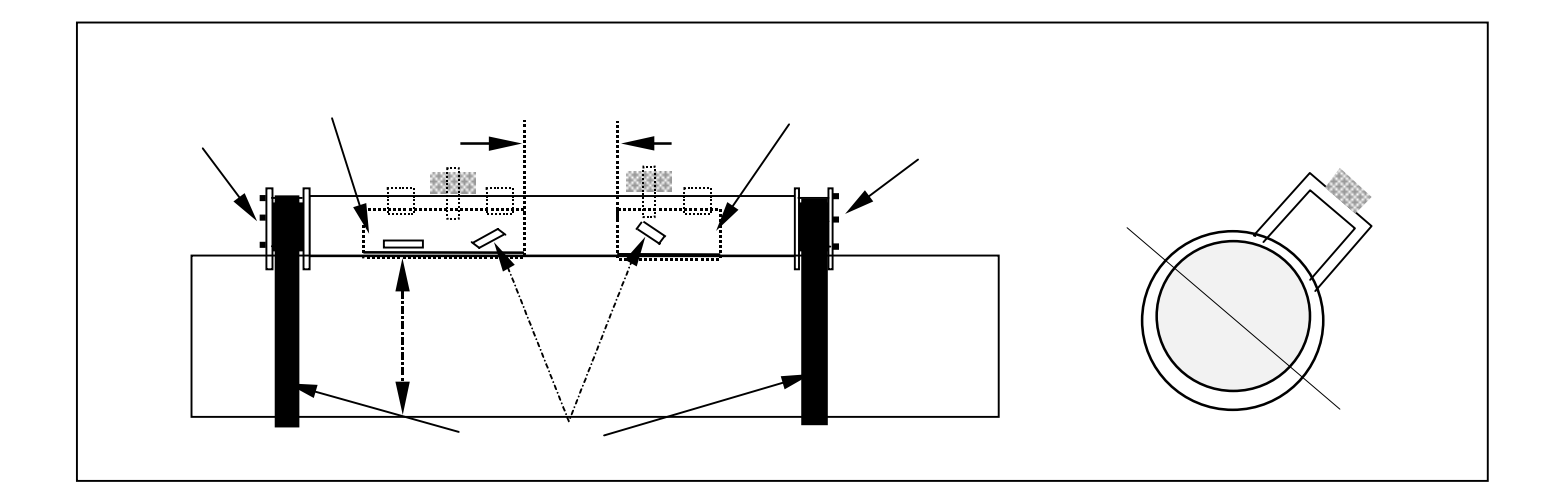

図 10

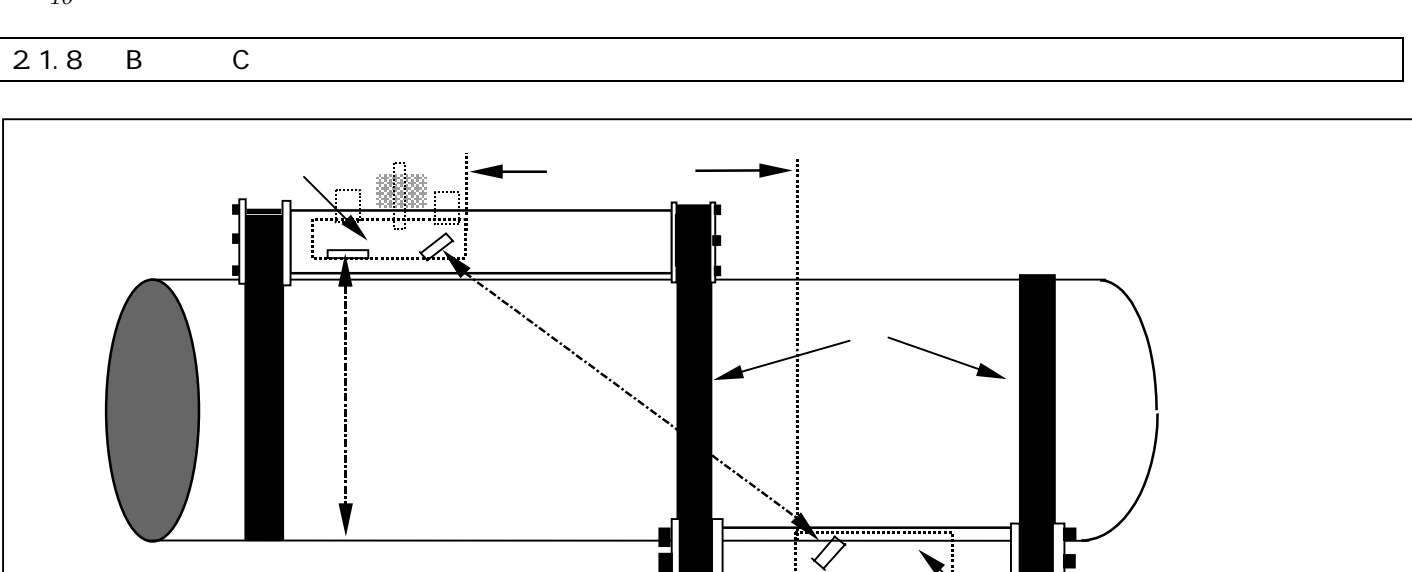

図 11

可動センサー

## 2.1.9 Dタイプセンサーを用いた透過形での取り付け

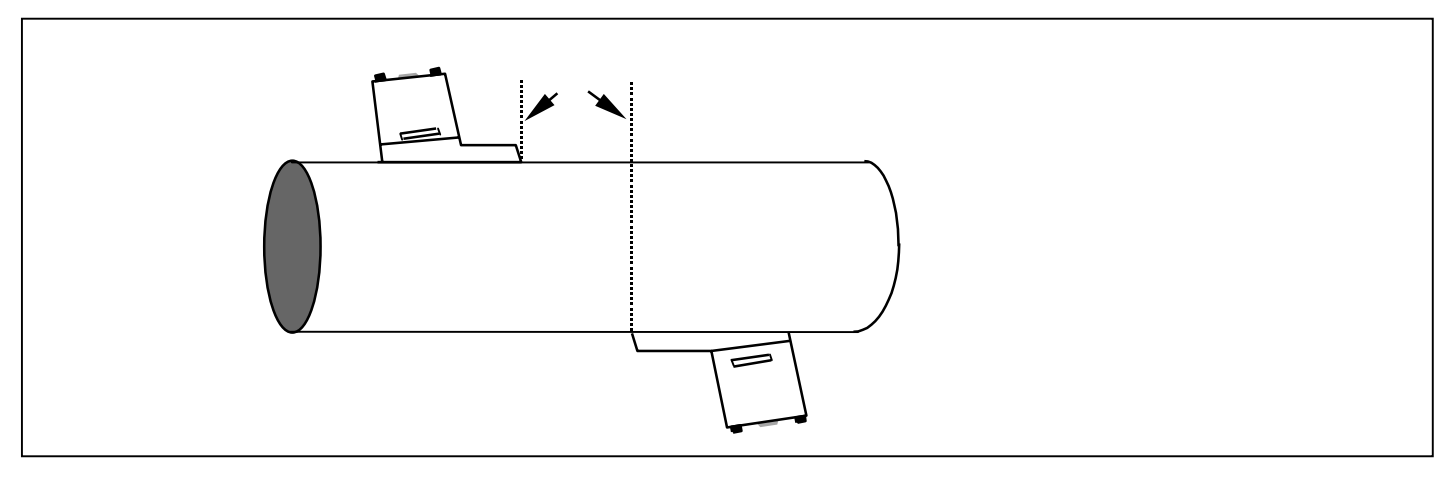

図 12

#### グリース

センサー表面と配管表面の間の密着性を高めるため必ずグリースを塗布して下さい。(図 20, 21 および 22 参照) 100 ℃以上の場合に使用される高温タイプのセンサーには高温用のグリースが付属しています。

対象流体

UL610P は固形物の含有量が3 vol%以下の液体や油などの流量を測定することが出来ます。河川水程度に濁った液で も純水のようなクリーンな液でも測定できます。データ設定をしてゆくと測定対象液を選択するリストが表示されま す。(18 頁参照)このリスト中には水や油など一般的な液体が既に登録されています。測定対象液がこのリスト中に 見あたらない場合は、内径 40mm以上の配管に限定されますが、対象液の音速を測定することが出来ます。(6.5 参照) アプリケーションとして河川水、海水、上水、純水、処理廃水、各種グリコール水溶液、高圧給水ライン、ディーゼ ルオイルなどの液体を測定できます。

## 3. 変換器の設定

電源を投入すると右の画面が表示されます。

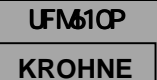

Serial #\*\*\*\*\* v 3.04 Press 1 for English or 2 for other

# Main menu(メインメニュー)

1 を押して英語を選択します。

| MAIN MENU           | yy-mm-dd | hh:mm:ss |
|---------------------|----------|----------|
| Quick start         |          |          |
| View/Edit Site Data |          |          |
| Select sensor set   |          |          |
| Data Logger         |          |          |
| Set up RS232        |          |          |
| Set up Instrument   |          |          |
| Read flow           |          |          |

Quick start(クイックスタートメニュー

QUICK START(クイックスタート)を選択すれば以下の操作により簡単に流量測定を行うことが出来ます。 変換器は前回設定されたデータを記憶していますので、配管、流体使用が同じであれば、MAIN MENUの中の Read flow を選択するだけでセンサーの選定メニューに移行することが出来ます。

| 新たにデータを設定する場合は QUICK START にカーソルがあ<br>る状態で ENTER キーを押し、以下の手順に従って設定を継続                                                                      | QUICK START                                         | yy-mm-dd | hh:mm:ss |
|----------------------------------------------------------------------------------------------------|-----------------------------------------------------|----------|----------|
| して下さい。表示されているいくつかの選択項目の中から一<br>つを選ぶには scroll キーで選んだ後 ENTER キーを押して下さい。<br>右図ではデータ設定で使用する単位をmmとするかインチとす<br>るかを選択します。<br>Millimetresを選択して下さい。 | Select the dimension units<br>Millimetres<br>Inches | :        | _        |
|                                                                                                    |                                                     |          |          |
| 次に Pipe outside diameter?の欄に配管の外形寸法を入力します。数字キーと小数点キーを使って入力した後 ENTER キー                                                                     | QUICK START                                         | yy-mm-dd | hh:mm:ss |
| を押します。                                                                                                    | Dimension units                                     | MILLIM   | ETRES    |
|                                                                                                    | Pipe outside diameter?                              |          | 58.0     |
|                                                                                                    |                                                     |          |          |
|                                                                                                    |                                                     |          |          |

| 次に Pipe wall thickness? の欄に配管厚みを入力します。<br>入力後 ENTER キーを押します。           | QUICK START                 | yy-mm-dd | hh:mm:ss |
|------------------------------------------------------------------------|-----------------------------|----------|----------|
|                                                                        | Dimension units             | MILLI    | METRES   |
|                                                                        | Pipe outside diameter?      |          | 58.0     |
|                                                                        | Pipe wall thickness?        |          | 4.0      |
|                                                                        |                             |          |          |
|                                                                        |                             |          |          |
| 次に Pipe lining thickness?の欄にライニング厚みを入力し<br>ます。ライニング付の配管を使用する場合はここでライニン | QUICK START                 | yy-mm-dd | hh:mm:ss |
| グ厚みを入力して下さい。何も入力しない場合はライニング<br>厚みゼロと認識されます。ENTER キーを押して入力を継続して         | Dimension units             | MILLI    | METRES   |
| 下さい。                                                                   | Pipe outside diameter?      |          | 58.0     |
|                                                                        | Pipe wall thickness?        |          | 4.0      |
|                                                                        | Pipe lining thickness?      |          | 0.0      |
|                                                                        |                             |          |          |
|                                                                        |                             |          |          |
| 次に scroll キーを使って配管材質を選択します。上または下                                       | QUICK START                 | yy-mm-dd | hh:mm:ss |
| SCIOII キーを押9ことにより選択可能な配官材質を選ぶことが出来ます。ENTED キーを押して入力を继续します              | Select pipe well meterial:  |          |          |
| ルロネより。ENTER キーを押して八月を絶続しより。<br>リストロに使用する材質が無い場合 Other を選んで配管材質         | Mild Steel                  |          |          |
| の音速を入力することもできます。                                                       | S' less Steel 316           |          |          |
|                                                                        | S'less Steel 303            |          |          |
|                                                                        | Plastic                     |          |          |
|                                                                        | Cast Iron                   |          |          |
|                                                                        | Ductile Iron                |          |          |
|                                                                        | Copper                      |          |          |
|                                                                        | Brass                       |          |          |
|                                                                        | Concrete                    |          |          |
|                                                                        | Other (m/s)                 |          |          |
|                                                                        |                             |          |          |
|                                                                        |                             |          |          |
| ライニング厚みを0.0以外とした場合、石の画面が表示され<br>ます。scroll キーを使ってライニング材質を選んだ後 ENTER     | QUICK START                 | yy-mm-dd | hh:mm:ss |
| を押して下さい。Otherを選び、リスト中に無いライニング材                                         | Select pipe lining material | :        |          |
| 質のの音速を入力することもできます。                                                     | Steel                       |          |          |
|                                                                        |                             |          |          |
|                                                                        | Enoxy                       |          |          |
|                                                                        |                             |          |          |

Concrete Other (m/s)

| 次に scroll キーを使って測定流体を選択します。         | QUICK START        | yy-mm-dd | hh:mm:ss |
|-------------------------------------|--------------------|----------|----------|
| 選択後 ENTER キーを押して下さい。                |                    |          |          |
| 測定液がリスト中にない場合は Other を選択し m/s 単位で測  | Select fluid type: |          |          |
| 定液の音速を入力して下さい。本取扱説明書の巻末に液体の         | Water              |          |          |
| 音速一覧表が掲載されていますので参照して下さい。            | Glycol/water 50/50 |          |          |
|                                     | Lubricating oil    |          |          |
| また配管内径が 40mm 以上であれば、Measure を選択して測定 | Diesel oil         |          |          |
| 液の音速を求めることが出来ます。                    | Freon              |          |          |
|                                     | Measure            |          |          |
|                                     | Other (m/sec)      |          |          |
|                                     |                    |          |          |

#### 3.1.1 センサーの選定

ここまでのデータ設定をベースに、流量計は最適なセンサータイプと動作モードを表示します。またそのセンサーを 使った場合のおおよその最大流速も同時に表示されます。

| この状態であれば、4、7、9のキーを操作して最大流速を体積<br>流量表示に変えることもできます。                                                                                       | ATTACH SENSORS yy-mm-dd hh:mm:ss                                                                                                    |
|----------------------------------------------------------------------------------------------------|----------------------------------------------------------------------------------------------------|
| 配管にガイドレールを取り付けてセンサーを固定し、赤、青、<br>黒のセンサーケーブルを接続してENTERキーを押して下さい。                                                                          | in REFLEX mode<br>(RED connector upstream)<br>Approx. max. flow: 7.20 m/s<br>press ENTER to continue<br>or SCROLL to select another sensor |
| 黒のセンサーケーブルが接続されていないなどの理由で、センサーからの温度信号が受信できないと、流量計は ENTER キーを押して再試行するか、scroll キーを押して温度を入力するかいずれかを選択するよう要求してきます。温度が確定したら ENTER キーを押して下さい。 | ATTACH SENSORS yy-mm-dd hh:mm:ss<br>No signal from temp sensor<br>Press ENTER to try again or<br>SCROLL to enter a value                   |
| ENTER キーを押すと最適なセンサー距離が表示されます。<br>センサー距離を設定したら ENTER キーを押して続行して下さ<br>い。                                                                  | ATTACH SENSORS yy-mm-dd hh:mm:ss<br>FLUID TEMPERATURE (°C) 20.0<br>Set sensor separation to 34<br>Press ENTER to continue                  |

注意: 単位選択で inch を選択した場合もセンサー距離の単位は mm です。 右図のように画面が READ FLOW 画面となり、流量が表示され ます。 READ FLOW yy-mm-dd hh:mm:ss (エラー/ワーニングメッセージがここに表示される) Battery 100% Signal 83%

センサータイプと測定モードを選択する画面で他の単位が選択されていなければ、流量(流速)の表示単位は m/s となります。4、7、9キーにより他の単位に変更出来ます。体積流量表示にすると正逆方向の積算量を表示します。この積算値は Option キーでクリアすることが出来ます。(4.6 参照)

Temp + Total

20°C - Total

流量モードではバッテリーの残量と信号レベルが表示されます。信号レベルは30%以上でなければなりません。計器 自身あるいは測定状態に何らかのエラーが発生すると流量表示値の上の部分にエラーまたはワーニングメッセージ が表示されます。(5.3.2参照)

| 流量モードで ENTER キーを押すと、流量表示を停止し、右図       | EXIT FLOW yy-mm-dd hh:mm:ss            |
|---------------------------------------|----------------------------------------|
| の表示となります。                             |                                        |
|                                       | This will stop all logging and outputs |
|                                       | This will stop all logging and outputs |
| 出力を停止して、MAIN MENUに戻ります。               |                                        |
| また、scroll キーを押して READ FLOW(流量モード)に戻るこ |                                        |
| ともできます。                               | Press ENTER to EXIT or                 |
|                                       | SCROLL to return to READ FLOW          |

View/edit site data(Site データの一覧と編集メニュー) UL610P は流量測定に必要な配管口径、肉厚などの設定データを Site データとして 20 組分記憶しておくことが出来 ます。Site データの一覧と編集は MAIN MENU から View/Edit Site Data に移行して行います。この機能は、複数箇 所の流量を日常点検する場合や、過去の測定データを記憶させておきたい場合などに活用することが出来ます。

View/Edit Site Data メニューで、上または下にカーソルをス V クロールして、コマンドを選択します。

| VIEW/EDIT SITE DATA   | yy-mm-dd hh:mm:ss |
|-----------------------|-------------------|
| List sites            | _                 |
| Site number           | 0                 |
| Site name             | QUICK START       |
| Dimension units       | MILLIMETRES       |
| Pipe outside diameter | 58.0              |
| Pipe wall thickness   | 4.0               |
| Pipe lining thickness | 0.0               |
| Pipe wall material    | MILD STEEL        |
| Lining material       |                   |
| Fluid type            | WATER             |
| Read flow             |                   |
| Exit                  |                   |

1564 I

0 1

注意:

Site 番号 0 は常に QUICK START 用のデータ格納場所として使用されます。名前を変更することは出来ません。 いずれかの Site の設定データに変更を行った場合、その変更は View/Edit Site Data モード終了時点で自動的に保 存されてしまいます。誤って設定データを変更してしまった場合はもう一度 View/Edit Site Data モードに戻って再 入力する必要がありますので注意して下さい。

3.1.2 List sitesの機能

LIST SITES では 20 ヶ所の Site の名前を一覧することが出来 ます。最初の画面で Site 番号の前半 1~10 を表示し、ENTER キーを押すことにより次の 11~20 が表示されます。もう一度 ENTER キーを押すと VIEW/EDIT SITE DATA メニューに戻りま す。

|   | LIST | r sit | TES   |       | yy-mm-dd hh:mm:ss |  |
|---|------|-------|-------|-------|-------------------|--|
| 1 | site | not   | named |       | 6 site not named  |  |
| 2 | site | not   | named |       | 7 site not named  |  |
| 3 | site | not   | named |       | 8 site not named  |  |
| 4 | site | not   | named |       | 9 site not named  |  |
| 5 | site | not   | named |       | 10 site not named |  |
|   |      |       | Press | ENTER | to continue       |  |

3.1.3 Site number の指定

Site number では設定データを表示させたい Site 番号を指定することが出来ます。ここで新しい設定データを追加 することが出来ます。

3.1.4 Site name の設定

**Site name** ではその Site の名前を編集することが出来ます。 最下段の > と < に挟まれた部分が Site name として編集さ れる文字列です。英大文字、数字、スペースを 15 文字設定で きます。"・"はその部分が未入力であることを示します。

VIEW/EDIT SITE DATA

vv-mm-dd hh:mm:ss

Use SCROLL to choose, ENTER to select, for space, DELETE to clear, 0 to end

未入力部の左側から順に入力していきます。 Delete キーを押すと文字列の右端の文字が消去されます。 ・キーでスペースを入力できます。 Scroll キーで挿入する文字位置にカーソルを移動させ ENTER キーで確定します。 0 を押すと VIEW/EDIT SITE DATA メニューに戻り、新しい名前が表示されます。

3.1.5 Dimension unitsの機能

**Dimension units**では、そのSiteで使用している単位系をmmとインチとで切り換えることが出来ますがMillimetresを選択して下さい。またそのSite番号の、配管およびライニングの厚みと材質も変更することが出来ます。ライニング厚みが入力されていない場合はライニング材質の変更は出来ません。

3.1.6 Fluid typeの機能

Fluid type では、scroll キーを使って測定液体を選択することが出来ます。測定液がリスト中にない場合は Other を選択し m/s 単位で測定液の音速を入力して下さい。本取扱説明書の巻末に液体の音速一覧表が掲載されていますの で参照して下さい。

また配管内径が 40mm 以上であれば、 QUICK START の中の Select fluid type で Measure を選択して測定液の音速 を求めることが出来ます。

Read flow では、流量計は最適なセンサータイプと動作モー ATTACH SENSORS ドを表示します。またそのセンサーを使った場合のおおよそ の最大流速も同時に表示されます。4、7、9のキーを操作して 最大流速を体積流量表示に変えることもできます。

yy-mm-dd hh:mm:ss

Attach sensor set A in REFLEX mode

Approx. max. flow: 7.22 m/s

press ENTER to continue or SCROLL to select another sensor

センサーケーブル(黒)が接続されていれば、センサー距離が表示されます。温度が測定できない場合は温度入力を要 求してきますので入力して下さい。ENTER を押して次に進み、流量を表示させます。

Select sensorset(センサーの選択メニュ・ SELECT SENSOR SET 必要なデータが設定されていれば最適なセンサータイプと動 yy-mm-dd hh:mm:ss 作モード(反射形あるいは透過形)が自動的に表示されます。 Sensor set ここで選択されたセンサータイプ、動作モードは変更可能で A Sensor mode REFLEX す。 Read flow Exit and select default sensor

以下のような特殊な場合はセンサータイプと動作モードを変更することにより、測定を安定化できます。 入力したデータに基づいて流量計が選定した動作モードが透過形であったとします。通常はその通りにセンサーをセ ットすれば正常に測定できるのですが、たまたまその配管は部分的に"つまり"のある配管であったとします。この ような場合透過形ではうまく測れません。流速が小さいことが条件となりますが、動作モードが反射形(図 9、図 10 参照)となるようなセンサーを選択する必要があります。この場合センサーのタイプはそのままで済む場合もありま すし、別のセンサータイプを選定する必要がある場合もあります。後者の場合は、必ずその口径、流速で使用可能な センサータイプを選定して下さい。

例えば、内面が腐食されている配管で反射形を適用すると超音波が散乱されるため十分な受信強度が得られない場合 があります。このような場合、代わりに透過形を採用して受信強度を上げることが出来ます。

流量計が選定した動作モードが反射形の場合には透過形に変更することが可能です。Select sensor set メニューで Sensor mode を Diagonal に変更して下さい。これにより受信強度は約2倍に上がります。

3.1.8 Sensor set

Sensor set では、A、B、C、Dの4種類のタイプからセンサーを選択することが出来ます。

| センサータイプと適用配管径            | 送受信される超音波の周波数 | 適用可能な流速範囲                |
|--------------------------|---------------|--------------------------|
| <b>タイプ</b> "A" 内径 13mm   | 2 MHz         | 0.2 m/sec ~ 7 m/sec      |
| <b>タイプ</b> "A" 内径 89mm   | 2 MHz         | 0.03 m/sec ~ 3,75 m/sec  |
| <b>タイプ"B</b> " 内径 90mm   | 1 MHz         | 0.06 m/sec ~ 6,75 m/sec  |
| <b>タイプ"B</b> " 内径 1000mm | 1 MHz         | 0.02 m/sec ~ 1.25 m/sec  |
| タイプ "C" 内径 300mm         | 1 MHz         | 0.06 m/sec ~ 6 m/sec     |
| <b>タイプ"C"</b> 内径 2000mm  | 1 MHz         | 0.02 m/sec ~ 1,7 m/sec   |
| <b>タイプ</b> "D" 内径 1000mm | 0.5 MHz       | 0.04 m/sec ~ 3,45 m/sec  |
| <b>タイプ"D</b> " 内径 5000mm | 0.5 MHz       | 0.014 m/sec ~ 1,36 m/sec |

いずれのセンサータイプ、動作モードにも測定可能な流量範囲に制限があります(6.8 流量レンジ 参照)。範囲 外のセンサータイプや動作モードを選定すると下に示すようなエラーメッセージが表示されます。

| <u>例</u>                    | SITE SENSOR ERROR       | yy-mm-dd hh:mm:ss |
|-----------------------------|-------------------------|-------------------|
| 右の例では選定したセンサータイプに対して配管の径が大き | Cannot READ ELOW        | because           |
| タイプではなく動作モードが不適切である可能性もあります | pipe is too large/small | for sensor set    |
| ので注意して下さい。                  |                         |                   |
|                             | Press ENTER to a        | continue          |

#### 3.1.9 Sensor mode

Sensor mode では、動作モードを設定することが出来ます。流量計が選定した動作モードが先の画面で表示されますが、Sensor mode の中でそれとは別の動作モードを選択することが出来ます。

Double reflex(2重反射形)は配管内径が20~30mmの場合に使用することが出来ます。 Triple reflex(3重反射形)は配管内径が20mm以下の場合のみ選択することが出来ます。2重あるいは3重反射形に より低流量域での性能を向上させることが出来ます。配管への取り付け方法は通常の反射形と全く同じです。

3.1.10 Read flow

カーソルを Read flow に移動して ENTER キーを押すと、選択されたセンサーのタイプ、動作モードと測定可能最大流 速が表示されます。

表示された最大流速が、大きすぎる(小さすぎる)場合は、scroll キーを押して main menu に戻って、他のセンサー タイプを選択することが出来ます。

#### 3.1.11 Exit and select default sensor

Exit and select default sensor を選択すると、流量計が表示したセンサータイプを選択して MAIN MENU に戻ります。

|                                                                                  | Data logg | er(データロガーの設定            | メニュー)    |
|----------------------------------------------------------------------------------|-----------|-------------------------|----------|
| 流量モードで Logger キーを操作するか、main menu からの:                                            | キー操作により、  | 流量計内部のデータロガー            | にアクセス    |
| することが出来ます。流量モードから Logger キーを押して                                                  | アクセスした場合  | 合は、データ収集開始時刻や           | データ収集    |
| 間隔などのセットアップを行うことができ、さらにデータロ                                                      | ガー内に保存され  | れているデータを見ることか           | 「出来ます。   |
|                                                                                  |           |                         |          |
| Mainmenuからデータロガーにアクセスした場合はデータロ                                                   | MAIN MENU | yy-mm-dd                | hh:mm:ss |
|                                                                                  |           |                         |          |
| ガー内に保存されているデータを見ることは出来ますが、                                                       |           |                         |          |
| ガー内に保存されているデータを見ることは出来ますが、<br>データロガーのセットアップは行えません。                               | Nc        | b logged data in memory |          |
| ガー内に保存されているデータを見ることは出来ますが、<br>データロガーのセットアップは行えません。<br>保存されているデータが何もない場合は右のように表示さ | Nc        | o logged data in memory |          |

流量モードに移行し Logger キーを押して設定して下さい。

データは 224 個のブロック内に格納され、それぞれのブロックは 240 個のデータポイントを有しています。データ収 集開始時刻が来てデータロガーがデータを格納しはじめる際には必ず新しいブロックを使用します。ひとつのアプリ ケーションが全てのメモリーを使い切れば、224 ブロックを使用することになります。

| Scroll キーで設定項目にカーソルを移動させて ENTER キー<br>を押します。 | MAIN MENU-DATA LOGGER yy- | mm-dd hh:mm:ss |
|----------------------------------------------|---------------------------|----------------|
|                                              | Units                     | l/s            |
|                                              | List block names          |                |
|                                              | Next block to view        | 7              |
|                                              | View log as text          |                |
|                                              | View log as graph         |                |
|                                              | Graph Y-axis max.         | 7.3            |
|                                              | Download log              |                |
|                                              | Clear log                 |                |
|                                              | Memory free               | 53760          |
|                                              | Exit                      |                |
|                                              |                           |                |

3.1.12 Units

Unitsを選択すると、データロガーが測定する流量の単位を表示させることが出来ます。

## 3.1.13 List block names および Next block to view

| List block names を選択すると、ブロックが 10 個ずつ表示さ         | LIST BLOCKS      | yy-mm-dd hh:mm:ss   |
|-------------------------------------------------|------------------|---------------------|
| れます。SCROLL キーを押して必要なブロックを選択して下さ                 |                  |                     |
| い。必要なブロック番号を確認した後 ENTER キーを押すと MAIN             | 1.Pump room      | 6.xxxxxxxxxxxxxxxx  |
| MENU-DATA LOGGER に戻ります。MAIN MENU-DATA LOGGER では | 2.Boiler House   | 7.xxxxxxxxxxxxx     |
| Next block to view にカーソルを移動し、先に確認したブロ           | 3.xxxxxxxxxx     | 8.xxxxxxxxxxxxx     |
| ック番号を入力します。                                     | 4.xxxxxxxxxx     | 9.xxxxxxxxxxxxxx    |
|                                                 | 5.xxxxxxxxxx     | 10.xxxxxxxxxxxxxxxx |
|                                                 | SCROLL to contin | ue, ENTER to exit   |

#### 3.1.14 View log as text

ブロック内に格納されているデータをテキストデータ(文字列)として見ることが出来ます。各ブロックには 240 個の データ格納場所があります。それまでに格納されているデータが 1~240の番号付で表示されます。上下 scroll キー を使って表示されたリストをスクロールさせることが出来ます。

| データ収集時点で超音波の受信強度が弱かったり、流れの<br>状態が不安定なときには表示器上に Error occurred と表<br>示されます。 | MAIN M<br>Block: | ENU-LOG TE<br>1/ 1(ログ                        | EXT<br>「名がここに表                               | yy-mm-dd<br>長示される) | hh:mm:ss)                      |
|----------------------------------------------------------------------------|------------------|----------------------------------------------|----------------------------------------------|--------------------|--------------------------------|
|                                                                            | 0<br>1<br>2<br>3 | yy-mm-dd<br>yy-mm-dd<br>yy-mm-dd<br>yy-mm-dd | hh:mm:ss<br>hh:mm:ss<br>hh:mm:ss<br>hh:mm:ss | Error (<br>Error ( | 100 I/m<br>100 I/m<br>occurred |
| 3.1.15 View log as graph                                                   |                  |                                              |                                              |                    |                                |

格納されているデータはグラフ化して見ることもできます。グラフ上でカーソルを移動させることにより任意の点での流量と日付・時刻を表示させることが出来ます。scroll キーを押してカーソルを動かしてください。カーソルーでの流量と日付・時刻は表示器左下隅に表示されます

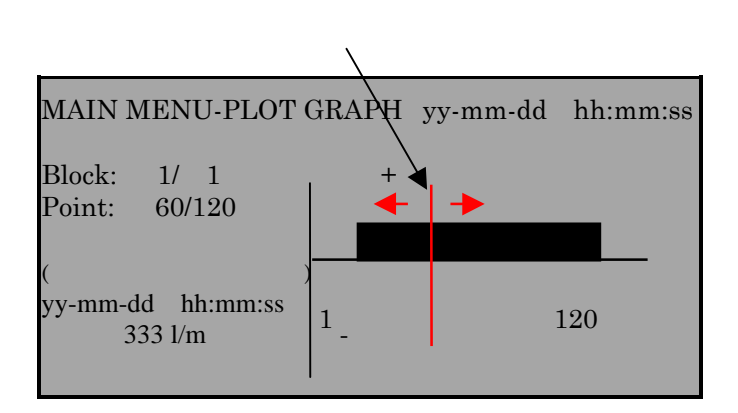

3.1.16 Graph as axis maximum

グラフの Y 軸は、入力データをもとに流量計が選定したセンサータイプで測定可能な最大流量を最大値となりますが、 これを変更してグラフの分解能を上げることができます。

最大流量が継続して流れた場合のグラフを右に例として示し ます。

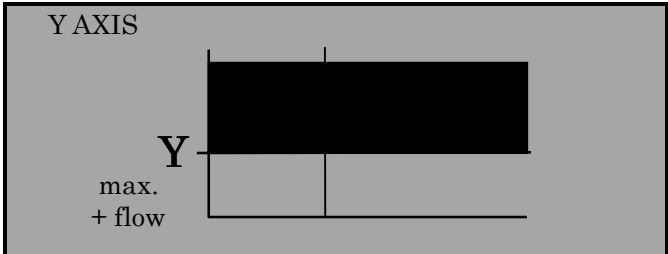

上と同じ流量で Y 軸の最大目盛りを 2 倍にした例を右に示し ます。

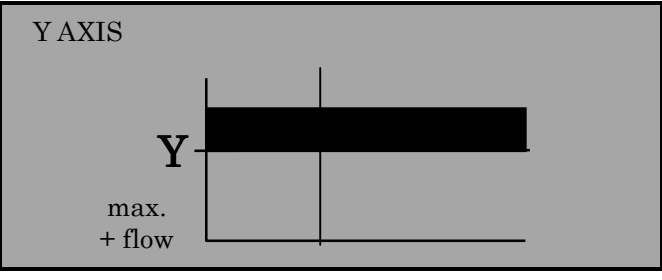

3.1.17 Download log

保存されているデータを Windows 95 および Windows 3.1 にダウンロードすることができます。ダウンロードするデ ータ範囲の選択などのセットアップ作業をこの Download log で行います。カーソルを **Download log** に移動し、ENTER キーを押してください。

複数ブロックにわたるデータをダウンロードすることもできます。

**First block to Download** を scroll キーで選択して ENTER キーを押し、ダウンロードを開始するブロック番号を入 力します。同様の操作で Last block to download でダウンロードする最後のブロックを指定します。2 つのブロッ クを指定した後カーソルを Download range to RS232 に移動させ ENTER キーを押します。 3.1.18 ダウンロード例

データがブロック1から7まで格納されていて、そのうちの1から3ブロックにあるデータをダウンロードするとします。

**first block to download** で1を選択し、**last block to download** で3 を選択した後 **download range to RS232** に 戻り、ENTER キーを押すことによりデータが転送されます。誤ったブロック番号を入力すると **Block number out of range** というメッセージが表示されます。

| DOWNLOAD LOG                   | yy-mm-dd | hh:mm:ss |
|--------------------------------|----------|----------|
| Download range to RS232        |          |          |
| First block to Download        |          | 1        |
| Last block to Download<br>Exit |          | 3        |

ENTER キーを押すと右のような表示になります。

| DOWNLOAD LOG            | yy-mm-dd hh:mm:ss            |
|-------------------------|------------------------------|
| Currently<br>Block 3/ 3 | Downloading<br>Point 113/240 |
| Printer status          | : UNKNOWN/READY              |
| Press ENTE              | R to cancel                  |

Printer status: UNKNOWN RS232の設定で Handshaking = None となっているときに表示されます。 Printer status: Ready 流量計がデータ転送を開始できる状態にあることを示します。 Printer status: Busy オフライン状態にあるかバッファがいっぱいになっていることを示します。 UL 610 P はダウンロードするデータがなくなるまでデータを送り続けます。SCROLL キーを押し MAIN MENU に戻りま す。ENTER を押せば、いつでもダウンロードを停止することが出来ます。

| 3.1.19 Clear log                                    |                                                                                    |
|-----------------------------------------------------|------------------------------------------------------------------------------------|
| clear log を選択し、ENTER キーを押すと、右の表示となり<br>ます。          | CLEAR LOG yy-mm-dd hh:mm:ss                                                        |
|                                                     | Press ENTER to clear the log<br>Or press SCROLL to return                          |
| ここで ENTER キーを押すとメモリーに格納されているデー<br>タは消去され、右の表示となります。 | MAIN MENU yy-mm-dd hh:mm:ss<br>No logged data in memory<br>Press ENTER to continue |

データロガーがデータを収集しているときにClear log を 選択すると右のメッセージが表示されます。

yy-mm-dd hh:mm:ss

You cannot change this while logging

Press ENTER to continue

3.1.20 Memory free

Memory free を選択すると空きメモリ量が表示されます。最大値は 53760 (224 x 240)です。

Windows '95 へのデータダウンロード

ダウンロードする場合は MAIN MENU の Setup RS232 で Handshaking を None と設定して下さい (3.8 - SET UP RS232 を参照)。ダウンロードを行う前に DATA LOGGER で view text を選択し、ダウンロードするデータが用意されてい ることを確認して下さい。

DATA LOGGER

RS232C ケーブルで UL 610 P と PC を接続します。 シリアルポートの番号(COM1、COM2 など)は PC ごとに異なり ますので PC のマニュアルを参照して使用可能なシリアルポ ートを選択して下さい。以後の説明では COM1 に接続するも のとします。

スタート -> プログラム -> アクセサリ -> ハイパーター ミナル から Hypertrm アイコンを選択します。

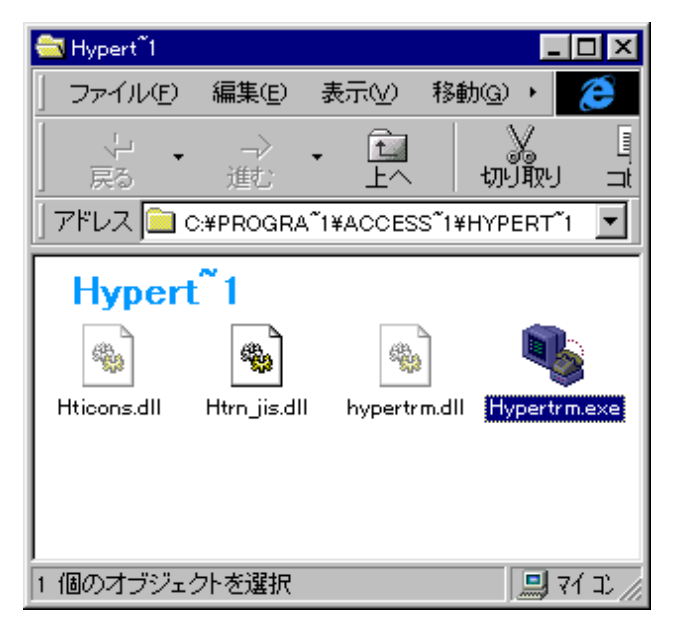

**Hypertrm** を開くと右に示す、**接続の設定**のダイアログボッ クスが開きます。名前(<u>N</u>)の欄に接続名を入力して OK ボタ ンを押して下さい。

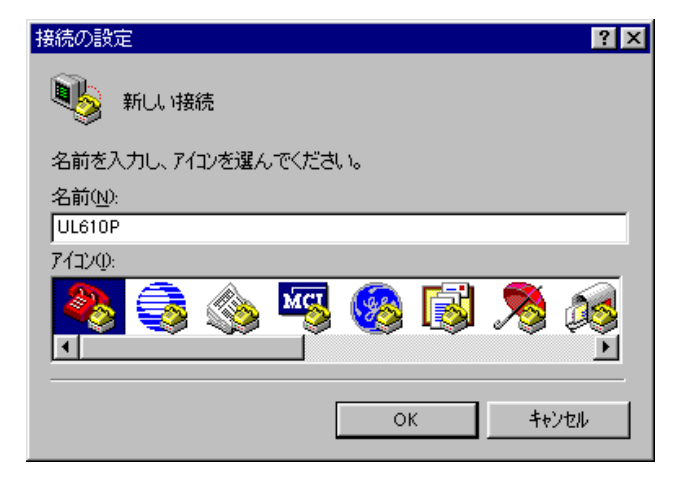

電話番号 のダイアログボックスが表示されますので、接続 方法(<u>N</u>)を Com1 ヘダイレクトを選択し OK を押します。下に 示す COM1 のプロパティが表示されますので以下のように設 定して OK を押します。

| 電話番号              | ? ×        |
|-------------------|------------|
|                   |            |
| 電話番号の情報           | を入力してください。 |
| 国番号( <u>C</u> ):  | 日本 (81)    |
| 市外局番(E):          | 03         |
| 電話番号( <u>P</u> ): |            |
| 接続方法( <u>N</u> ): | Com 1 小好化办 |
|                   | OK ++>te/L |

| COM | ነ ወን ኪነ ን ጉ                        |             | ? ×       | SET UP RS232               | yy-mm-dd | hh:mm:ss |
|-----|------------------------------------|-------------|-----------|----------------------------|----------|----------|
|     | -トの設定                              |             |           |                            |          | NONE     |
|     |                                    |             | _         | Baud rate (Bits per second |          | 19200    |
|     | 1512412-5                          |             |           | Data bits                  | )        | 8        |
|     | ビッM 秒( <u>B</u> ):                 | 19200       |           | Stop bits                  |          | 1        |
|     | ≓°–b P‰km).                        |             |           | Parity                     |          | NONE     |
|     | 7 XCVR <u>D</u> X                  | P I         |           | New line                   |          | CR       |
|     | /\∜ティ(P):                          |             |           | Printer test               |          |          |
|     |                                    | 100         |           | Exit                       |          |          |
|     | ストッフ <sup>*</sup> ビット( <u>s</u> ): | 1           |           |                            |          |          |
|     |                                    |             |           |                            |          |          |
|     | 7日一制御( <u>F</u> ):                 | なし 💌        |           |                            |          |          |
|     |                                    |             |           |                            |          |          |
|     | 詳細設定(A)                            | 標準に戻す(R)    |           |                            |          |          |
|     |                                    |             |           |                            |          |          |
|     |                                    | K キャンセル 更新( | <u>A)</u> |                            |          |          |
|     |                                    |             |           |                            |          |          |

以上で PC 側のシリアルポート設定は完了です。UL610P 側の設定は MAIN MENU 中の Setup RS232 を選択し、ENTER キーを押して行います。各設定項目を PC 側の設定内容と同じにして終了(カーソルを Exit に移動して ENTER キーを 押す)します。

3.1.21 Windows 95 表計算ソフト(Microsoft Excel)へのダウンロード

データをダウンロードする前に、あらかじめ保存先となるテキストファイルを PC 側に作成しておく必要があります。 ここではすでに C: ¥ My Documents¥に capture.txt というファイルを作ってあるものとします。

N1パ - ターミナルのウインドウメニューから転送(<u>T</u>)->テキストの キャプチャ(<u>C</u>)を選択すると、右の表示となります。参照(<u>B</u>) ボタンを押して、ファイル(<u>F</u>)の欄を C:¥ My Documents¥capture.txt として下さい。開始ボタンを押すと 受信準備完了です。

| テキストのキャフ          | ' <del>Ť</del> ヤ             | ? ×            |
|-------------------|------------------------------|----------------|
| フォルダン             | C:¥My Documents              |                |
| ファイル( <u>E</u> ): | C:¥My Documents¥caputure.txt | 参照( <u>B</u> ) |
|                   | 開始                           | キャンセル          |

UL610P 側で MAIN MENU -> Data Logger -> Download log と選択します。DOWNLOAD LOG のメニューが表示されますので、転送開 始/終了ブロックがそれぞれ First block to download/Last block to down load に設定されていることを確認して、Download range to RS232 を選択します(カーソルを合わせて ENTER キーを押す)。この瞬間からデータ送信が開始されます。データが全て送信さ れたら、ハイパーターミナルを閉じて下さい。転送したデータは capture.txt ファイルに収納されています。 次に Microsoft Excel を開き、capture.txt からデータを読み込みます。

capture.txt は Excel のファイルではないの で、右の[ファイルを開く]ダイアログボック ス中の「ファイルの種類(<u>T</u>)を テキストファ イル(\*.prn; \*.txt; \*.csv) に変更し、ファ イルを指定して下さい。

| SE<br>capetura h   |                 | 1618<br>0 KB 7431文 | <b>夏時日時</b><br>194/09√30 1829 | 125 | <u>戦(の)</u><br>村/相-<br>載をの- |
|--------------------|-----------------|--------------------|-------------------------------|-----|-----------------------------|
| 加速件で7月<br>月14家/199 | \$左鼓索L末す。<br>[1 |                    | A7402                         |     | #####@                      |

右図の[テキストファイルウィザード]のダイアログボックス が開きますので、指示に従って読み込みフォーマットの設定 を行いファイルを開いて下さい。

| テア研究されています。                        |                                                                                                    |
|------------------------------------|----------------------------------------------------------------------------------------------------|
| THE LOCAL DISCOUNTS AND ADDRESS OF |                                                                                                    |
| カイーのの形式を削減してくためには                  |                                                                                                    |
|                                    |                                                                                                    |
|                                    |                                                                                                    |
| 対文字によっていたいことのことのられたナータロ            |                                                                                                    |
| 日本年に載えられた国际第37-61037-99回           |                                                                                                    |
| 1 (80°)48%                         |                                                                                                    |
|                                    |                                                                                                    |
| and a state of the state           |                                                                                                    |
| approved to the second             |                                                                                                    |
| 99-10-26 08:57:36                  | 0.00 4                                                                                                    |
| 99-10-26 06:57:41                  | 0 00 .                                                                                                    |
| 99-10-26 06:57:46                  | 0.00 #                                                                                                    |
|                                    |                                                                                                    |
| 99-10-26 06:57:51                  | 0.00.4*                                                                                                    |
|                                    | T(223))<br>N(文字によって)~44 ごとに互切られたす~900)<br>日本に最大られた国家第7~44(0)?~900)<br>9984(793) [1 空う<br>approximation の712(2-<br>09-10-26 04:57:36<br>99-10-26 04:57:41<br>99-10-26 04:57:41 |

MAIN MENU -> Setup RS232 で New Line を CR + LF に変え、 Printer test にカーソルを合わせて ENTER キーを押すと、右 図のように UL610P 側の RS232C の設定状態が転送されます。 この機能によりデータ通信のテストを行うことができます。

| Eroban<br>STPN 612 P<br>Felenkan Kam<br>Information<br>Badd Pokk<br>Badd Paka<br>Data Data<br>Data Data<br>Data Data<br>Data<br>Dat | e<br>More<br>Nore<br>15000<br>0<br>1<br>Nore |  |  |  |  |
|----------------------------------------------------------------------------------------------------|----------------------------------------------|--|--|--|--|
|----------------------------------------------------------------------------------------------------|----------------------------------------------|--|--|--|--|

Set up RS232(メインメニュー)の設定

ダウンロードを行うためには RS232C の各パラメータを接続先のプリンターまたはコンピュータと正確に同一の設定としなければなりません。ここで設定したパラメータは流量計の電源を落としても保存されます。

HANDSHAKING (フローコントロールあるいはプロトコルとも 呼ばれます)を選択すると、右のように表示されます。 scroll キーで NONE を選択し、ENTER キーで確定します。

| HANDSHAKING                  | yy-mm-dd | hh:mm:ss |
|------------------------------|----------|----------|
| NONE<br>Dtr/Dsr<br>Xon/ Xoff |          |          |

BAUD RATE を選択し、scroll キーで選択し、ENTER キーで確 定します。

| BAUD RATE | yy-mm-dd | hh:mm:ss |
|-----------|----------|----------|
| 19200     |          |          |
| 9600      |          |          |
| 4800      |          |          |
| 2400      |          |          |
| 1200      |          |          |
|           |          |          |

SET UP RS232 内の他の設定 Data bits、Stop bits、Parity および New line に関しても、これらのオプションを scroll キーで選択し、ENTER を押して設定して下さい。設定方法は HANDSHAKE、BAUD RATE の設定と同様に scroll キーで選択し、ENTER を押して確定します。

SET UP RS232 内にある Printer test により、UL610P 側の設 定内容を確認できます。

| A Tenninel - (Untilled)                                                                                                    |   |
|----------------------------------------------------------------------------------------------------|---|
| Ele Edit Serings From January Halp                                                                                                    |   |
| Brohne<br>BFH 610 P<br>Frinter test<br>KS202 settings:<br>Rondshaking HONE<br>Rond rate 19200<br>Bata bits 8<br>Stop bits 1<br>Parity HONE |   |
| 1.J                                                                                                    | T |

Set up UFM 610 P の設定

3.1.22 Set date & time で日付と時刻を設定する

| カーソルが Set date and time の位置にある状態で ENTER<br>キーを押すと、右のような表示になります。 | SETUP UFM 610 P     | yy-mm-dd | h:mm:ss  |
|-----------------------------------------------------------------|---------------------|----------|----------|
|                                                                 | Set date & time     | 96-01-01 | 09:30:31 |
|                                                                 | Calibrate 4-20mA    |          |          |
|                                                                 | Backlight           |          | Disabled |
|                                                                 | Application options |          |          |
|                                                                 | Sensor parameters   |          |          |
|                                                                 | Factory settings    |          |          |
|                                                                 | Exit menu           |          |          |

カーソルが月の位置に移動し、点滅します。scroll キーで月を選択します。年の値は月の値と連動していますので、 11月->12月の後は翌年の1月に、また2月->1月の後は前年の12月になります。年と月が確定したら ENTER キーを 押し、同様の設定を日および時刻について行います。日時の設定が確定したら ENTER キーを押します。SETUP UL 610 Pに戻ります。

3.1.23 Calibrate 4-20mA (<u>注</u>:出力電流を高精度に実測できるメータが必要です。) 電流出力は工場出荷前に校正済みですが、指示値あわせが必要なときなど再調整することが出来ます。この再調整作 業により、流量計内部で電流出力のもととなっている DAC 値(0~40,000の値をとる)が変更されます。

最初に 4mA での調整を行いますが、調整に先立ち、4~20mA を高精度に測定できるメータを出力端子に接続してくだ さい。scroll キーと5、6キーを使って、流量計の表示電流値がメータの測定値と同じになるように調整します。scroll キーは粗調整を行うキーで DAC 値を 25 ステップずつ増減させ、5、6キーは微調整 1 ステップずつ増減させます。 4mA での DAC 値は約 8000、20mA で約 40000 となるはずです。

| 4mA での調整が終了したら、ENTER キーを押して下さい。<br>電流出力を実測するメータが接続されていないと、右の表示<br>の DAC value:の後に、OK ではなく Error と表示されます。 | CALIBRATE 4-20mA yy-mm-dd hh:mm:ss<br>Adjust the output current to 4mA<br>Use UP/DOWN to set, 5/6 to trim<br>DAC value: 8590 mA OK<br>Press ENTER when done      |
|----------------------------------------------------------------------------------------------------|----------------------------------------------------------------------------------------------------|
| 同様にして 20mA での調整を行います。調整完了後、ENTER キ<br>ーを押すと SETUP UL 610 P に戻ります。                                        | CALIBRATE 4-20mA yy-mm-dd hh:mm:ss<br>Adjust the output current to 20mA<br>Use UP/DOWN to set, 5/6 to trim<br>DAC value: 39900 mA OK<br>Press ENTER when done    |
| 4mA の場合と同様に、電流測定用のメータが未接続であった<br>り、DAC 値が大きすぎる場合、右の例のように ERROR と表示<br>されます。                              | CALIBRATE 4-20mA yy-mm-dd hh:mm:ss<br>Adjust the output current to 20mA<br>Use UP/DOWN to set, 5/6 to trim<br>DAC value: 39900 mA ERROR<br>Press ENTER when done |

3.1.24 Backlight(バックライトの設定)

| <b>SETUP UL 610 P</b> で scroll キーを使って、Backlight を選択<br>し ENTER キーを押します。 | SETUP UFM 610 P     | yy-mm-dd hh:mm:ss   |
|-------------------------------------------------------------------------|---------------------|---------------------|
|                                                                         | Set date & time     | yy-mm-dd hr-min-sec |
|                                                                         | Calibrate 4-20mA    |                     |
|                                                                         | Backlight           | Disabled            |
|                                                                         | Application options |                     |
|                                                                         | Sensor parameters   |                     |
|                                                                         | Factory settings    |                     |
|                                                                         | Exit menu           |                     |
|                                                                         |                     |                     |

ここではバックライトを点灯させる(Enabled)か点灯させな いか(Disabled)を scroll キーで選択します。選択後は ENTER キーを押して下さい。

| Backlight | yy-mm-dd | hh:mm:ss |
|-----------|----------|----------|
|           |          |          |
| Enabled   |          |          |
| Disabled  |          |          |
|           |          |          |

3.1.25 Applications options(工場設定用オプション)

| scroll キーで Application Options を選び、ENTER キーを押<br>すと工場設定用オプションに入ることが出来ます。 | SETUP UFM 610 P     | yy-mm-dd hh:mm:ss   |
|--------------------------------------------------------------------------|---------------------|---------------------|
|                                                                          | Set date & time     | yy-mm-dd hr-min-sec |
|                                                                          | Calibrate 4-20mA    |                     |
|                                                                          | Backlight           | Disabled            |
|                                                                          | Application options |                     |
|                                                                          | Sensor parameters   |                     |
|                                                                          | Factory settings    |                     |
|                                                                          | Exit menu           |                     |
|                                                                          |                     |                     |

ただし、このオプションは小口径または大口径の特殊アプリケーションで受信信号の強度を上げるためのもののため、 一般ユーザの使用を想定しておらず、パスワードで保護されています。詳細は製造元にお問い合わせ下さい。

| 3.1.26 Sensor parameters(センサーパラメータ) |                   |                  |          |
|-------------------------------------|-------------------|------------------|----------|
| 将来、新たなセンサーを導入する場合に備えて用意されている        | るオプションです。         |                  |          |
|                                     |                   |                  |          |
| 使用可能なセンサーについてのパラメータは既に設定されて         | SENSOR PARAMETERS | yy-mm-dd         | hh:mm:ss |
| います。                                |                   |                  |          |
|                                     | WARNING! Sensor s | should only be ( | edited   |

WARNING! Sensor should only be edited following instructions from the factory Enter password or press ENTER to quit

3.1.27 Factory settings(工場調整オプション) 工場での校正作業用のオプションです。ENTER キーを押して MAIN MENUに戻って下さい。

MAIN MENU の中の Read flow を選択すると、右の画面となり ATTACH SENSORS ますが、これは最後に入力された設定データにもとづいたも のであり、それとは異なる設定データを指定する場合は再入 Attach se 力が必要です。

Read flow(メインメニュー) の機能

CH SENSORS yy-mm-dd hh:mm:ss Attach sensor set A in REFLEX mode Approx. max. flow: 7.20 m/s

Press ENTER to continue or SCROLL to select another sensor

| 前ページの画面で ENTER キーを押すと配管温度が表示されま | ATTACH SENSORS | yy-mm-dd       | hh:mm:ss |
|---------------------------------|----------------|----------------|----------|
| す。<br>黒ケーブルが接続されていないと右の表示となります。 | No signal fro  | m temp sensor  |          |
|                                 | Press ENTER to | o try again or |          |

また、-20℃~+220℃の範囲で温度を直接入力することもできます。ENTER キーを押すとセンサー距離が表示されます。

SCROLL to enter a value

| 表示は右のようになります。温度値は直接入力した場合のみ<br>表示されます。                  | ATTACH SENSORS yy-mm-dd hh:mm:ss<br>FLUID TEMPERATURE (°C) 20.0<br>Set sensor separation to 33.5<br>Press ENTER to continue                    |
|---------------------------------------------------------|----------------------------------------------------------------------------------------------------|
| センサー距離を合わせ、配管に取り付けて ENTER キーを押す<br>と右のような流量モードの表示になります。 | READ FLOW yy-mm-dd hh:mm:ss<br>ここにエラー/ワーニングメッセージが表示される<br>Battery<br>100%<br>Signal 100.0 l/m<br>100%<br>Temp + Total 1564 l<br>20°C - Total l |

| 4. オプションキーの機能                  |             |               |                |                             |      |
|--------------------------------|-------------|---------------|----------------|-----------------------------|------|
| UL610P には以下の 6 つのオプションキーがあります。 |             |               |                |                             |      |
| 1 3<br>Logger 4 - 20mA         | 2<br>RS 232 | Delete<br>+/- | 0<br>Pulse     | Options<br>•                |      |
| このオプションキーは流量モード                | の時に操作する     | ることが出来ます      | r.             |                             |      |
|                                |             |               |                |                             | -    |
|                                |             |               |                | Logger -                    | +-   |
| データロガーの設定は流量モード                | でこの Logger  | キーを押して行       | います。           |                             |      |
| Logger キーを押すと右の表示とな            | います。        | D             | ATA LOGGER     | yy-mm-dd hh:mm              | :SS  |
|                                |             |               | og name        | QUICK ST                    | ART  |
|                                |             | L             | og data to     | MEM                         | ORY  |
|                                |             | L             | ogging interva | I 5 seco                    | nds  |
|                                |             | S             | TART NOW       |                             |      |
|                                |             | S             | tart time      | 97-01-22 00:00              | :00  |
|                                |             | 5             | top time       | 97-01-25 00:00              | 260  |
|                                |             |               | ist block name | 5                           | 100  |
|                                |             | N             | ext block to v | iew                         |      |
|                                |             | V             | iew log as tex | t                           |      |
|                                |             | V             | iew log as gra | ph                          |      |
|                                |             | U             | nits           |                             | l/m  |
|                                |             | G             | raph Y-axis ma | x. 3                        | 450  |
|                                |             |               | lear log       |                             |      |
|                                |             | L             | ATT            |                             |      |
| 4.1.1 Log Halle の機能            |             |               |                |                             |      |
| ここではこれから収集しようとし                | ているデータは     | 名前を付け         | DIT LOG NAME   | vv-mm-dd hh:mm              | 1.88 |
| ることができます。scroll キーで            | で文字を選び、日    | ENTER キーで     |                | yy min dd fiffini           | 1.00 |
| 確定します。・でスペース、DELET             | Eキーでクリア、    | 0を押すと         | Use SCROLL     | to choose, ENTER to select, |      |
| このメニューを終了します。                  |             |               | for SPACE      | , DELETE to clear, 0 to en  | d    |
| ここで付けた名前はデータ収集を                | 終了するまで、     | 各ブロック         |                |                             |      |
| の最初に表示されます。                    |             | _             | abcdefghij     | klmnopqrstuvwxyz0123456789  |      |
|                                |             |               | >              | <                           |      |
|                                |             |               |                |                             |      |
| 4.1.2 Log data toの機能           |             |               |                |                             |      |
| ここでデータの収集先を流量計内                | 部のメモリとす     | -るか、RS232C a  | とするか、あるい       | いはその両方とするかを選択しま             | ます。  |

scroll キーで選択し、ENTER キーで確定してください。(3.6 Windows '95 へのデータダウンロードも参照して下さい。)

# 4.1.3 Logging intervalの機能

ここではデータ収集の時間間隔を設定します。5秒から1時間の間で設定することが出来ます。scrollキーで選択し、 ENTER キーで確定してください。

#### 4.1.4 Start now または Stop now の機能

データ収集をすぐに開始または停止する場合に使用します。Start Now が表示されている状態で ENTER キーを押すと、 データ収集を開始します。またその時 Start now の表示は Stop now に変わります。Stop now が表示されている状態 で ENTER キーを押すとデータ収集をその時点で停止し、Stop now の表示は Start now に戻ります。 Start now でデータ収集を開始すると1時間データ収集を継続します。データ収集時間を1時間以上とする場合は次 項の Start/Stop time を設定する必要があります。

4.1.5 Start/stop time の機能

ここではデータ収集の開始および終了時間を設定します。 ENTER キーを押し、3.9 の Set-up UL 610 Pと同様の方法で日付と時刻を設定します。

注意:

Memory free、List block names、Next block to view、View log as text、View log as graph、Units、Graph Yaxis max、Clear log and Exit については 3.5 Main Menu の Data Logger の項と同様です。

4-20 mA +-

電流出力のレンジは選択したセンサーの最大流量とは無関係に設定することが出来ます。またフルスケール流量としてマイナスの数値を設定することもできます。こうすることにより逆方向の流量もモニターすることが出来ます。4mA に対応する流量を -100 L/min に、20mA に対応する流量を 100 L/min に設定することも可能です。

4.1.6 mA Out の機能

ここでは現在の電流出力の値を常時表示します。

| 4 - 20MA            | yy-mm-dd | hh:mm:ss |
|---------------------|----------|----------|
| mA out              |          | 0.00     |
| Output              |          | OFF      |
| Units               |          | m/s      |
| Flow at max. output |          | 3171     |
| Flow at min. output |          | 0.00     |
| Output mA for error |          | 22       |
| Exit                |          |          |

#### 4.1.7 Output の機能

| ここでは電流出力を OFF とするか、あるいは 4~20mA、<br>0~20 mA、0~16 mA のうちのいずれかとするかを選択します。 | OUTPUT   | yy-mm-dd | hh:mm:ss |
|------------------------------------------------------------------------|----------|----------|----------|
| scroll キーで選択し、ENTER キーで確定して下さい。                                        | OFF      |          |          |
| <b>4-20mA</b> メニューの Flow at max. output にカーソルが移動し                      | 4 - 20mA |          |          |
| た状態に戻ります                                                               | 0 - 20mA |          |          |
|                                                                        | 0 - 16mA |          |          |

4.1.8 Unitsの機能

ここでは操作キーを使って流量単位を設定することができます。

#### 4.1.9 Flow at max. output の機能

ここでは 20mA または 16mA に対応するフルスケール流量を設定します。選択されたセンサーの最大流量がデフォルト 値として表示されますが、ENTER キーを押して必要とするフルスケール流量を設定出来ます。ENTER キーを押して継 続します。測定流量がこのフルスケール流量を超えた場合、24.4 mA までは測定流量に比例した電流を出力しますが、 それ以上では 24.4mA にクリップされます。流量を下げるか、フルスケール流量を変更して下さい。また、電流出力 が 20mA または 16mA を超えたことを示すワーニングメッセージ mA out over range も表示されます。

4.1.10 Flow at min. outputの機能

ここでは 4mA または 0mA に対応する流量を設定します。デフォルト値として 0 が表示されますが、任意の数値(マイナス値も可)を設定することが出来ます。

4.1.11 Output at mA for errorの機能

ここでは超音波信号を受信できなくなった時の出力電流値を設定します。0~24mAの間の電流を設定できます。工場 出荷時は 22mA に設定されています。

4.1.12 Exit の機能

このメニューを終了します。

MAIN MENU からの RS232C の設定と全く同じです。(3.8 参照)

誤った入力をした場合、DELETE キーを押して再入力して下さい。

Pulse +-

RS232 キ

Delete +

この機能は流量モードの時のみ有効です。scroll キーで設定 項目を選んで下さい。流量単位は右のように Flow units にカ ーソルを移動した状態で 4、7、9 キーを押すと変わります。 ここでの変更は流量モードに戻ったときの流量単位にも反映 します。またこの変更により 1 パルスあたりの量(litres per pulse)の値も自動的に変更されます。

|                  | yy mm dd 1111.mm.33 |
|------------------|---------------------|
| Flow units       | l/s                 |
| Output           | OFF                 |
| Max. pulse rate  | 1 per sec           |
| Litres per pulse | 12.76               |
| Exit             |                     |

Outputs ではパルス出力の内容を以下の3つから選択します。 Off:(パルス出力しない) Forward total:(正方向流れ分だけ出力する) Net total:(正方向から逆方向分を差し引いた分を出力)

| OUTPUT        | yy-mm-dd | hh:mm:ss |
|---------------|----------|----------|
| Off           |          |          |
| Forward total |          |          |

Net total

#### 4.1.13 Max. pulse rateの機能

ここではパルスの速さとパルス幅を選択します。パルスの速さは slow(1 パルス/s)または fast (100 パルス/s)から選びます。パルス幅は large(100ms)または small(5ms)から選びます。

#### 4.1.14 Litres per pulseの値

流量単位を変更するとこの数値は自動的に変わります。適切に流量単位を選択することにより、1パルスあたりの量 を希望する値とすることが出来ます。また既定値のままとすることもできます。

Options +-

この機能は流量モードでのみ有効です。scroll キーで選択し ENTER キーで確定して下さい。

OPTIONS yy-mm-dd hh:mm:ss Zero cut off (m/s) 0.01 Set zero flow Total RUN Reset + total Reset - total Damping (sec) 5 Calibration factor 1.000 Correction factor 1.000 Diagnostics Exit

#### 4.1.15 Zero cut off (m/s) の機能

UL610Pの最大流量は選択したセンサーのタイプと動作モードにより個々に規定されます(3.10 Read flow(メインメニュー)の機能を参照)が、ゼロカットオフの既定値は 0.05 m/s です。

これ以下の流速では測定が不安定となりますので、弊社としては動作を保証することは出来ませんが、この値を変更 することは可能です。

この機能により、不必要な小流量を指示または記録させないようにすることが出来ます。例えば、50 mm の配管で、 50 L/min 以下の流量をカットしたい場合は、流速に換算すれば 0.42 m/s ですので、この数値を入力します。 Zero cut off の最大値は 1 m/s です。

#### 4.1.16 Set zero flowの機能

使用条件によっては、実際の流量がゼロであるにもかかわら ず、わずかな流量を指示する場合があります。この機能によ りこのようなオフセット流量をキャンセルし、測定精度を上 げることが出来ます。Set zero flow を選択し、ENTER を押す と右の表示となります

SET ZERO FLOW

yy-mm-dd hh:mm:ss

Stop the flow COMPLETELY and then press ENTER

Press SCROLL to cancel

流れが止まっていない状態で ENTER キーを押すと、are you sure the flow has stopped と表示されます。これは測 定流速が 0.25 m/s 以上の時表示されます。流量の完全停止を確認した後 ENTER キーを押してこのメッセージを消し、 もう一度ゼロ点調整を行って下さい。またエラーメッセージ E1 または E2 (5.2 参照) が表示されているときはこの 機能は使えません。

#### 4.1.17 Total の機能

ここでは正負両方向の内蔵積算カウンタの計数を停止または開始させることが出来ます。ただしこの機能はカウント 動作を停止/開始させるだけであり、カウンターをリセットするものではありません。カウンターのリセット方法は 次項に説明してあります。

#### 4.1.18 Reset + total/totalの機能

UL610P には正方向、負方向 2 つの内蔵積算カウンターがあります。これらのカウンターのリセットをここで行いま す。scroll キーで選択し、ENTER キーで確定します。カウンター内の積算値は電源オフ、またはバッテリー電圧が規 定値以下になると内部に保存されます。新たに測定を開始する際はこのメニューでリセットすることをお奨めします。

#### 4.1.19 Damping (Sec) の機能

流量計の上流側にあるエルボやバルブなどの障害物により、流れが乱れると測定値にばらつきを生ずることがあります。そのような場合にこのメニューを使って、指示を安定化することが出来ます。ダンピング定数(時定数)は3~100秒の間で設定することが出来ます。

#### 4.1.20 Calibration factor の機能

通常この機能を使う必要はありません。予備品として供給された未校正のセンサーセットを使用して、測定結果が規 定値精度に入らない場合などに必要となることがあります。

例えば通常の値に比べ指示が4%大きめの時には、ここで0.96 と入力すれば、指示を4%下げることが出来ます。 逆に4%低めの時は1.04 として指示を4%あげることが出来ます。 ここで設定した値はメモリーに保存され、次にこのメニューで変更するまでその値を保持します。

#### 4.1.21 Correction factor の機能

直管長不足や、エルボ直後に流量計を設置した場合など大きな誤差が発生したときにここで補正することが出来ます。 前項の calibration factor と同様に設定することが出来ますが、この数値はメモリーに保存されません。

4.1.22 Diagnosticsの機能

4.1.22.1 Calculated sの内容

ここでは、配管サイズや材質、センサータイプなどの入力データをもとにして変換器が予測したµs単位での超音波の伝播時間が表示されます。

4.1.22.2 Up s, DN sの内容

ここで表示されるのは変換器が測定した実際の伝播時間です。上の予測値に比べ、配管や受信状態によりますが、5-10 µs ほど少ない値になります。

4.1.22.3 Measurement aの内容

この値は受信波形上の測定開始点を示します。この値は通常 Up s, Dn s の値に比べ数 µ s ほど小さい値になります。

4.1.22.4 Phase up/DN sの機能

この値は Calculated s と Up s, DN s の値が正しいときのみ有効です。配管が非満水か、気泡または固形物を大量 に含んでいるため受信信号を受け取れないとこの値はゼロになります。

4.1.22.5 Phase offset の内容

この値は計器の使用状況ごとに異なり、0~15の値となります。数値がいくつであるかは重要ではありませんが、数 値が一定期間安定している必要があります。またこの数値は時間の経過とともに、あるいは温度変化により長期的に 変動することがあります。

流量がそれぞれのセンサータイプの最大値に到達すると、この数値が0から15の間でスクロールします。流速が最 大値を超えており、指示が不安定になっていることを意味します。

4.1.22.6 Flow m/sの内容

ここでは流速を m/s 単位で小数点第3位まで表示します。

4.1.22.7 Signal の内容

これは次に示す Signal up/dn 値の平均値で、800 から 2400 の間の値をとります。この値から信号強度をパーセント値 (800=0%, 2400=100%)で計算します。

4.1.22.8 Signal up/DNの内容

この値は mV で表され、最大値は変換器により 2200 に制限されますが、800 以上の値であることが必要です。 SET UP UL 610 P メニューでは異常な状況下で、この下限値を 400 まで下げる機能があり、受信信号レベルが低い場 合に役立ちます。

4.1.22.9 Prop sの内容

この値は超音波がセンサーブロック、配管、流体を通過しブロックに戻る実際の伝播時間を表示します。この値は配 管サイズに比例し、液温に関係します。

4.1.22.10 Prop signal の内容

この値は上記の Signal up/dn のように 800 から 2200 の値をとりますが、同じ値ではありません。

4.1.22.11 Fluid prop rateの内容

これは入力データと伝搬測定値をもとに変換器が計算した流体の音速値です。小口径配管の場合、寸法誤差による音 速誤差を含むことがあります。それゆえ巻末の表を参照して下さい(6.9を参照)。

4.1.22.12 Sensor separationの内容

これによりセンサータイプと測定モードを確認することができます。

## 5. ステータス / エラー / ワーニング メッセージ

ここでは流量モードにおいて表示器の日付時刻の下に表示される3つのメッセージ(ステータス、エラー、ワーニング)について説明します。

ステータスメッセージ

5.1.1 S1: Initialising(初期化中)

流量モードに切り替わった直後に、流量計がスタートアップしていることを示すために表示されます。

5.1.2 S2: Logging to memory(データ収集中) 流量計が現在データ収集中であり、そのデータを内部のメモリーに格納していることを示します。

5.1.3 S3: Logging to RS232(データ送信中) 流量計が現在データ収集中であり、そのデータをプリンターなどの外部装置に送信していることを示します。

エラーメッセージ

5.1.4 E1: Unstable or high flow (流れが不安定または高流速)

このエラーメッセージは、センサーが障害物あるいはエルボなど流れを乱す要素の直後に設置されていたり、流量レンジ外で使用した場合に表示されます。データ設定の途中で変換器は選択したセンサーの測定可能最大流量を表示しが、それを超える流量が流れるとhigh flowメッセージが表示されます。上流側直管長を長くとるか、センサータイプを変更することにより解決できる可能性があります。

5.1.5 E2: No flow signal (超音波受信できず)

このエラーメッセージは超音波を送受信できないときに表示されます。エラー発生の要因はいくつか揚げられます。 まず最初にセンサーと変換器間のケーブル接続、配管上にセンサーが正規に取り付けられているかどうかを確認して 下さい。非満水、気泡や固形物を多く含む流体を測定しようとした場合にもこのエラーが発生します。またグリース を塗り忘れた場合や、配管状況がよくない場合にも発生します。

ワーニングメッセージ

5.1.6 W1: Check site data(設定データに問題有り)

このメッセージは、入力データが正しくない場合、あるいは誤ったセンサーが入力データとは異なった配管に取り付けられ、受信のタイミングがずれることにより発生します。入力データを確認し、必要であれば再入力して下さい。

5.1.7 W2: Signal timing poor (受信タイミング不安定)

このメッセージは、気泡や固形物の含有率が高いか配管表面の質が悪いため、受信のタイミングや、上流->下流と下 流->上流での測定時間差が不安定なときに表示されます。

5.1.8 W3: No prop signal (補償信号受信できず)

このメッセージは、E2の発生原因と同じ原因により固定センサーが送受信できないときに表示されます。UL610P に は流体の音速を測定する機能があります(4.6.8.11 参照)が、このメッセージはこの機能を使って流量計に音速を問 合わせたときのみ表示され、流量計にあらかじめ登録してあるリストの中から流体を選択した場合には表示されませ ん。

5.1.9 W4: RS232 not ready(データ送信不能)

このメッセージは流量計に RS232C を通じて接続されている計器がオフラインとなっているときに表示されます。正 しく接続されているか、計器の電源が ON になっているかを確認して下さい。

5.1.10 W5: Log memory full (データロガーFULL) これは、データロガー内の 112k のメモリーブロック全てが使われた場合に表示されます。 3.5.8 を参照してメモリ ーをクリアーして下さい。

5.1.11 W6: Flow signals poor (超音波受信レベル弱し) 受信信号が 25%以下となった場合に表示されます。配管の品質などにより発生します。

5.1.12 W7: mA out average(電流出力オーバーレンジ) 測定流量が電流出力の最大値を超えたときに表示されます。電流出力のレンジを再設定し、測定流量がレンジ内に納 まるようにして下さい。

5.1.13 W8: Pulses at maximum(パルス出力オーバーレンジ) 測定流量が大きすぎ、パルスの速さがあらかじめ設定されている値を上回ったときに表示されます。範囲内に納まる ように再設定して下さい。

5.1.14 W9: Battery low (バッテリー残量小)

バッテリの残量が 20%以下になると表示されます。メッセージが出ても約 30 分程度はそのまま使用できますが、その後は再充電が必要です。

5.1.15 W10: No temp signal (温度信号受信できず) センサーブロック内には配管温度をモニターする温度センサーがありますが、変換器とこのセンサーが正しく接続さ れていないとこのメッセージが表示されます。 5.1.16 W11: mA load to high (電流出力要チェック)

電流出力は最大 750 の負荷抵抗を駆動できますが、負荷抵抗が大きすぎたり何も接続されていない場合にこのメッ セージが表示されます。

その他のメッセージ

以下に示すメッセージは正しくないデータを入力したり、UL610P を適用範囲を超えたアプリケーションに使おうと したりした場合に表示されます。

5.1.17 Pipe OD out of range (パイプ外径範囲外) 入力された配管外径が適用範囲を超えているとき表示されます。

5.1.18 Wall thickness out of range(配管厚み範囲外) 配管厚みが適用範囲外の時表示されます。

5.1.19 No data exists for this sensor (センサー情報なし) 使用できないセンサーが選択されたときに表示されます。

5.1.20 Lining thickness out of range(ライニング厚み範囲外) ライニング厚みの値が正しくない場合に表示されます。

5.1.21 Site range is 1-20 (Site 範囲要確認) site データの保管場所は QUICK START 専用の 0 番と、その他 site データ用の 20 個しかありません。

5.1.22 Cannot read flow because (流量測定不能)

#### CANNOT READ FLOW BECAUSE

Pipe dimensions are invalid(配管寸法が無効)

CANNOT READ FLOW BECAUSE

Materials are invalid(選択材質が無効)

#### CANNOT READ FLOW BECAUSE

Pipe is too large for sensor set(配管径が大きす

ぎる)

5.1.23 Temperature range -20 C to +200 C(温度要確認)

センサーの温度範囲は-20~+200 である

5.1.24 Logging has started (データ収集開始)

これはデータロガーからデータが出力されているとき表示されます。

CANNOT READ FLOW BECAUSE

Pipe is too small for sensor set(配管径が小さ すぎる)

## CANNOT READ FLOW BECAUSE

Sensor mode is invalid for this pipe size(この 配管サイズでは選択した動作モードは使えない)

5.1.25 Enter a lining thickness first (ライニング厚み要入力) このメッセージは VIEW/EDIT SITE DATA で配管厚みを入力する前に、ライニング材質を入力しようとしたとき表示さ れます。

## 6. 使用上の注意

UL610P 流量計は配管に一切手を加えることなく、配管壁にクランプオン方式でセンサーを取り付けるだけで流量を 高精度に測定できる超音波流量計です。

変換器内部のマイクロプロセッサーの働きにより、内径 13~5000mmの様々な材質の管内流量を、広い温度範囲にわたって測定できます。

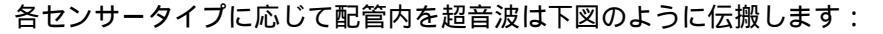

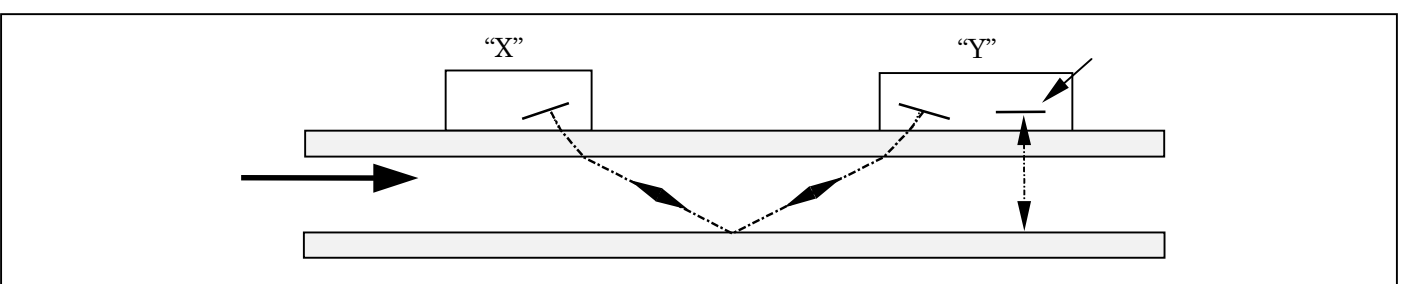

🗷 13

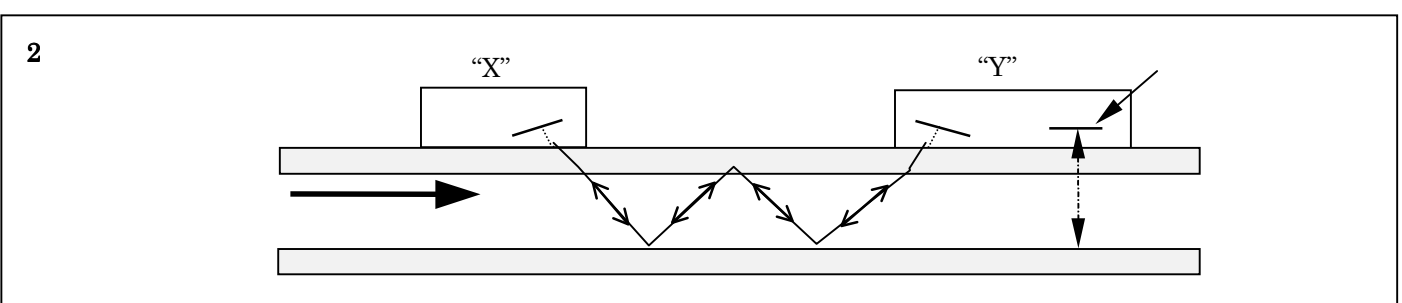

🗷 14

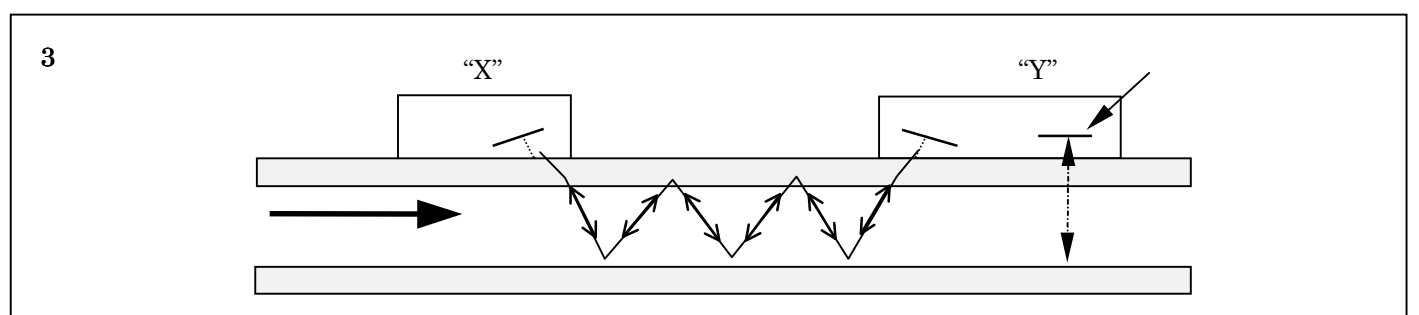

🗷 15

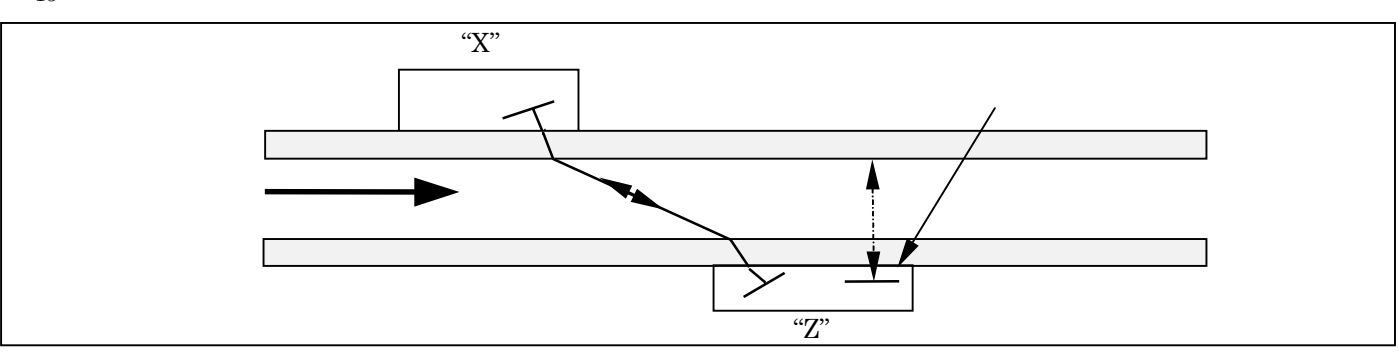

🗷 16

センサー "X"から発信された超音波がセンサー "Y"(反射法)あるいはセンサー "Z"(透過法)へ向かって、流体中を 進むとき、その速度は流体の流速分だけ加速されます。逆にセンサー "Y" または "Z" から "X" に向かって進むと きには流速の影響が逆向きに働きますので超音波の速度は遅くなります。どちらの場合も超音波が伝搬する距離は同 じですが、伝搬する速度が異なるため、到着までの時間に差が生ずることになり、この時間差が流体の流速に比例し ます。

この流速と、設定データから求めた管内断面積から、容易に体積流量を計算することができます。全ての演算はセン サーが配管に正しく取り付けられていることを前提にしています。変換器内のマイクロプロセッサーはそれをもとに 実流量を計算します。

まず、キーボードから各アプリケーションごとに流量測定に必要なデータを入力して下さい。入力データに誤りがあ ると流量測定結果に誤差を生ずることがあります。

次に、配管に取り付ける際のセンサー距離を計算させます。配管上に適正な距離を隔ててセンサーを直線状に取り付けてください。センサーの取り付けが正しく行われないと測定結果に誤差を生ずることがあります。

最後に、測定流体が配管内を一様に流れており、また上下流にある障害物によって流速分布が乱されていないかどう かを必ず確認して下さい。

UL610P を使って最良の結果を得るためには、以下に示すセンサーの位置決め方法を守り、流体および配管に関する 情報を正しく入力して流量計が想定した伝搬経路と実際の経路とを一致させることが必要不可欠です。

検出部について

UL610P は配管の外側に検出部を取り付ける方式のため、配管内の流れがどのようになっているかはわかりません。 配管内の流れは乱流・層流を問わず、管軸の方向に一様な、偏流のない軸対称流となっていることを仮定せざるを得 ません。

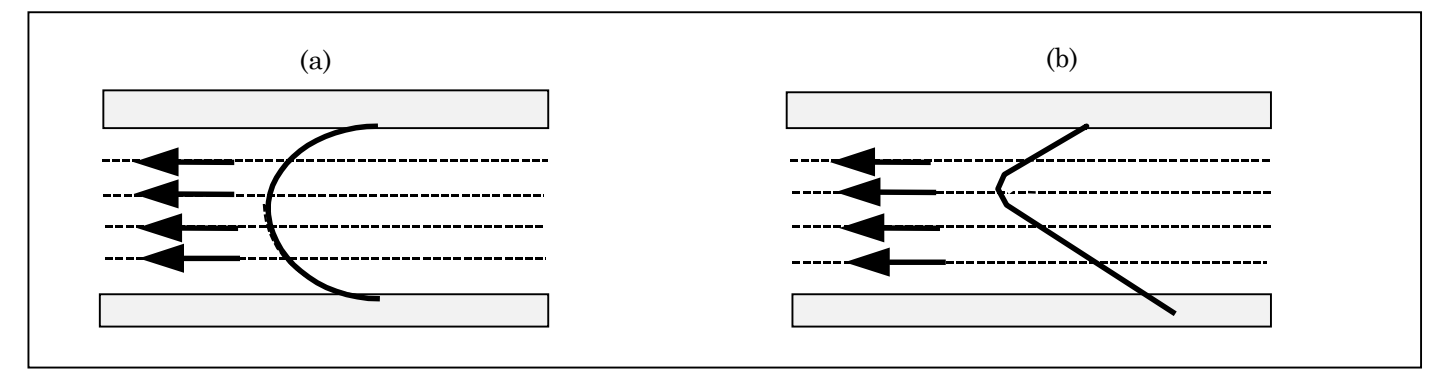

図 17- 軸対称一様流と非一様流

図 17 では軸対称流(a)と偏流(b)を図示しています。

超音波流量計は管の中心を通る直線上での線平均値から管内の面平均流速を予想します。

(a)の場合、直線をどのようにとっても平均値は変わりませんが、(b)の場合は直線の取り方によって平均値が異なったものになってしまい、誤差を生じることがわかります。

上流側のエルボ、T、バルブ、ポンプなどが発生するこの偏流による誤差は UL610P としては予想することもまた補 償することもできません。

したがって UL610P により正しく流量測定するためには、上流側にある上記の擾乱要素から十分離れた位置にセンサーを設置して、配管内の流速分布を一様な軸対称流とすることが必要です。

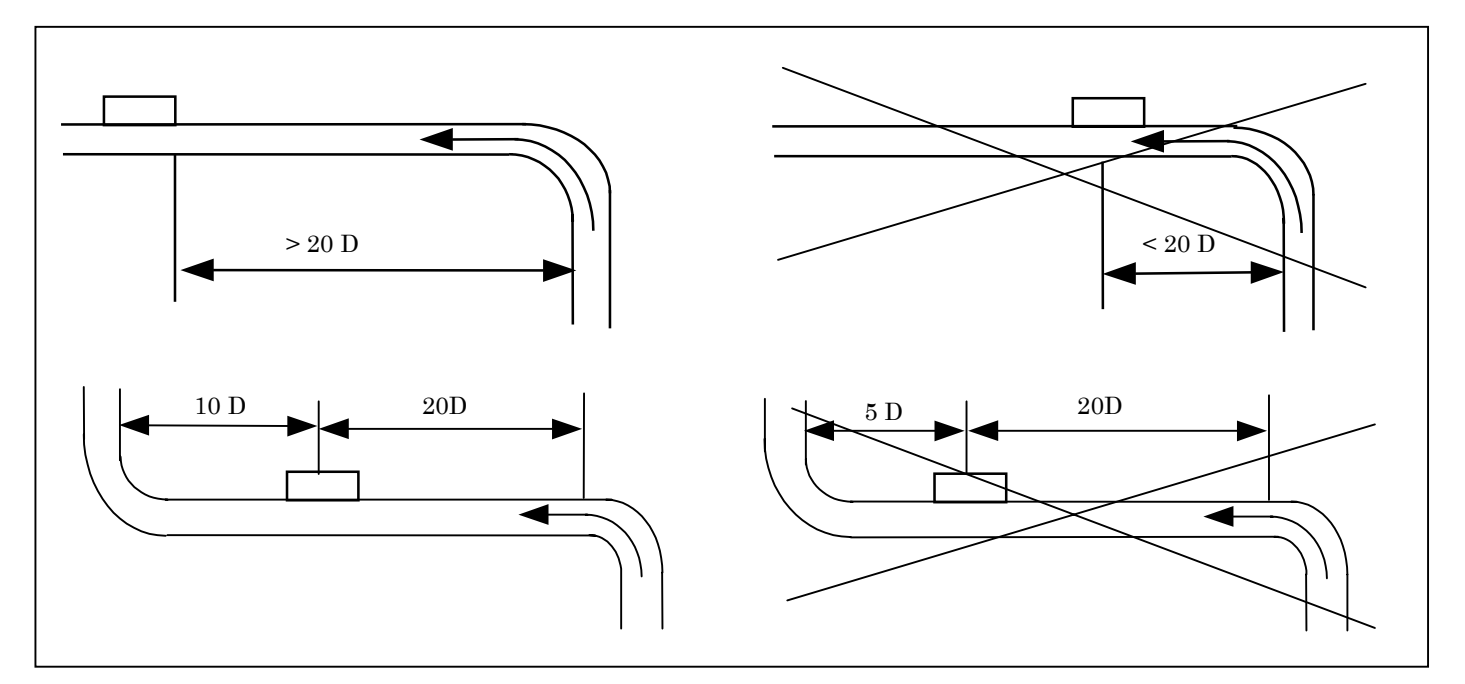

<sup>🗷 18</sup> 

UL610P で精度よく測定するためには、上流側に最低でも 20D の直管長が必要であり、下流側には 10D の直管長が必 要です。上流側 10D、下流側 5D でも流量の測定はできますが、上下流の擾乱要素の影響が無視できないものになり ます。

擾乱要素の種類やその擾乱要素以前の配管構造などによって、誤差の出方が変わりますので、どのくらいの誤差が生 ずるかを予測することはできません。

流速分布の一様性や軸対称性を乱すような擾乱要素の近くに(上で述べた上流 20D、下流 10D の直管長をとらずに)センサーを取り付けた場合は高精度の結果を期待することはできません。

センサー取り付け上の注意

センサーが正しく取り付けられなかったり、配管外径、配管厚み、配管材質、流体名などの入力データが正しくない 場合は仕様どおりの精度を得ることはできません。

センサー取り付けを正しく行うのと同様に重要なのがセンサーを取り付ける部分の配管表面状態です。 配管表面が平坦でないとセンサーを配管に正しく取り付けることができず、受信信号レベルの低下や、ゼロ点ズレの 原因となります。以下に示すガイドラインに従って、センサーを配管に正しく取り付けて下さい。

- 1. 十分な直管長がとれる設置場所を選定する。
- 2. 配管表面に錆その他による凸凹がないことを確認する。表面がなめらかで、塗装面と配管母材の間に錆による空隙がなければ塗装面の上にセンサーを取り付けることができます。アスファルトピッチやゴム材で被覆された配管ではセンサーを取り付ける部分の被覆を除去してセンサーが直接配管母材に接触するようにして下さい。
   3. センサーを水平配管に取り付ける場合は、下図を参照して下さい。

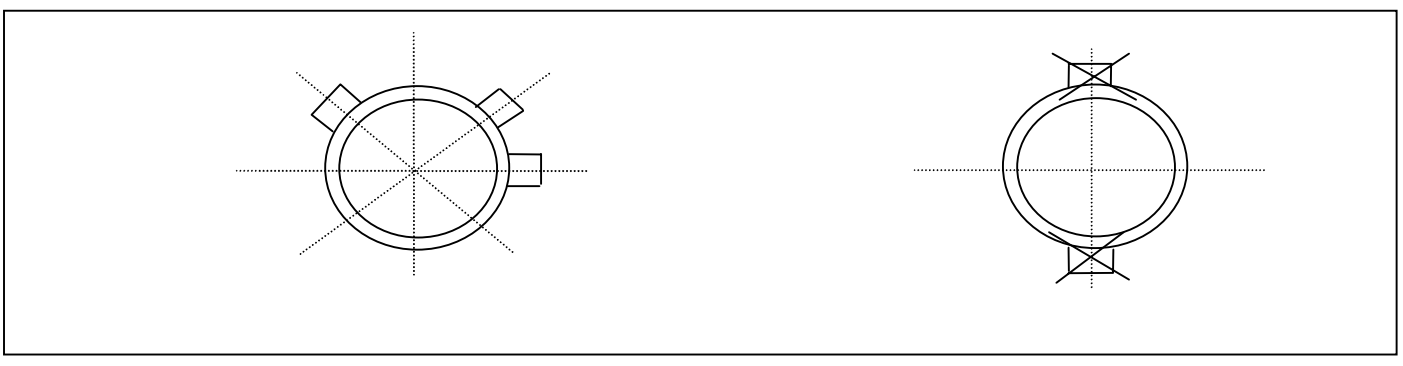

4. センサーの配管接触面にグリースを塗布して下さい。89mm 以下の配管に取り付ける際には塗布するグリースの量が極めて重要になります。(6.2.1 から 6.2.3 を参照して下さい。)

#### 6.1.1 A タイプセンサー

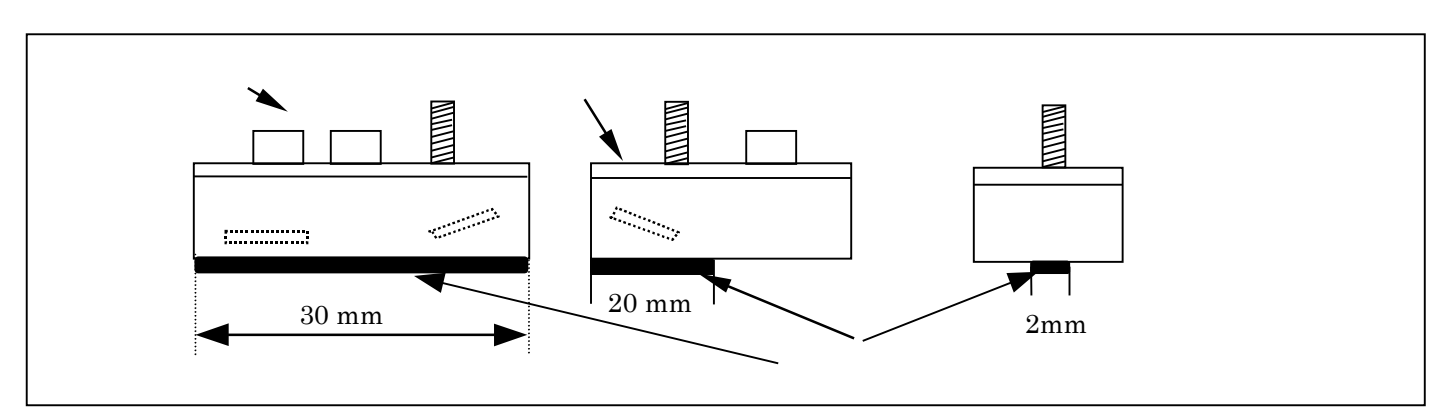

#### 図 20

89mm 以下の小口径配管では全て 2MHz のセンサーを使用します。上図を参照の上、固定センサーには最大径 2mm、長 さ 30mm、可動センサーには径 2mm、長さ 20mm の量のグリースを塗布して下さい。これ以上のグリースを塗布すると 配管表面に波を生じさせる可能性があり、この波は測定誤差のもととなります。ステンレス配管に取り付ける際のグ リース量は決して上で示した量を超えることのないよう注意して下さい。口径の大きなプラスチックや鉄製鋼管に対 してはグリースの量はそれほど厳密ではありませんが、必要以上のグリースは塗らないよう注意して下さい。

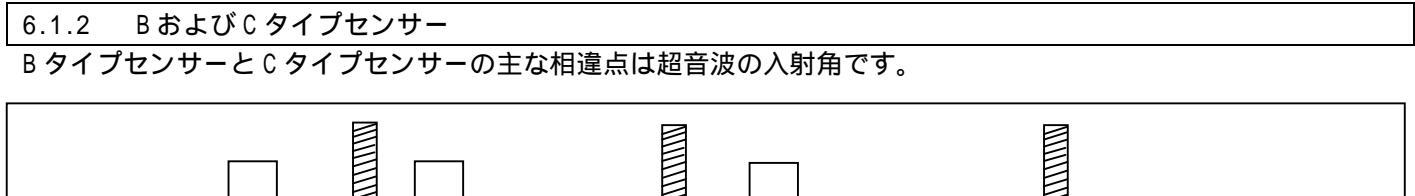

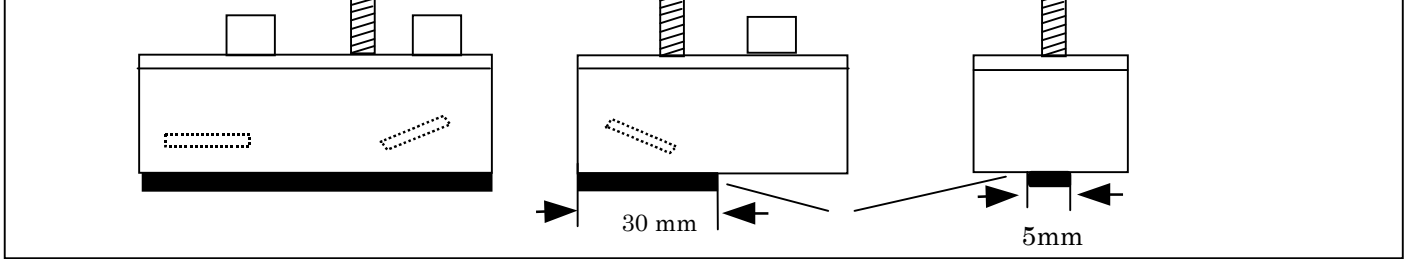

Figure 21

塗布するグリースの最大量は幅 5mm、長さ 30mm です。

#### 6.1.3 Dタイプセンサー

D タイプセンサーの超音波発振周波数は 0.5MHz で 2 つのセンサーは全く同じものです。D タイプセンサーを使用する 場合は音速測定は必要ありません。

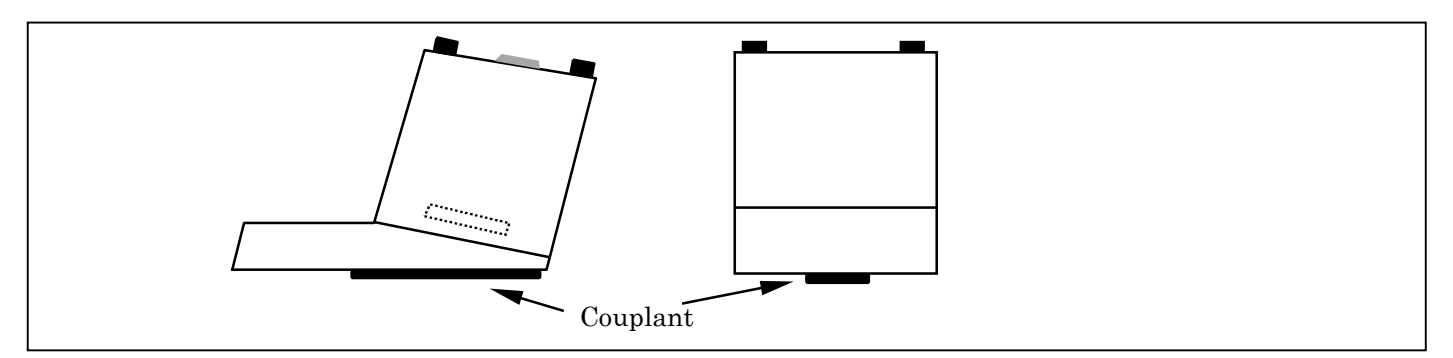

⊠ 22

- 5. 配管にセンサーを取り付けます。このときセンサーの軸が管軸にピッタリ平行になるように注意して下さい。
- 6. 特に小口径の樹脂配管などにセンサーブロックを押しつける際には、強く押しつけすぎて、配管を曲げないよう に注意して下さい。配管表面が曲がらずにセンサーと隙間なく密着する程度の力で押しつけ固定して下さい。
- 7. UL610P は入力されたデータをもとにして最適なセンサー距離を算出します。センサー距離は必ずこの値と等しくして下さい。センサー距離を正しく設定することは正確な測定をする上で絶対に必要です。
- 8. 製品付属のグリース以外は使用しないで下さい。

測定対象流体の条件

配管内を気泡や固形物が連続して流れてくるようなアプリケーションに UL610P のような伝搬時間差方式の超音波流 量計を使用してもよい結果は得られません。大量の気泡や固形物によって超音波が急激に減衰し、正常な測定ができ なくなるからです。しかし気泡があるかどうかだけであれば判定できる方法があります。超音波信号が受信できない とき、10~15 程流れを止めてみてください。気泡が混入していたとしても、この程度の時間流れを止めてやれば、 流体に含まれていた気泡は配管の上部に移動し、超音波の受信強度は正常値に近づいてゆくはずです。流れを止めた 状態では超音波が受信でき、再度液体を流しはじめると受信強度が低下するようであれば、気泡が連続して超音波の 伝搬経路上を通過していることがわかります。

レイノルズ数

UL610P はレイノルズ数が 100,000 以上の乱流域で使用されることを前提に校正されています。 レイノルズ数が 4000 ~ 5000 程度に減少して層流域に近づくと、この校正は正しいものではなくなってきます。UL610P を層流流れに使用する場合は、個々のアプリケーションで以下の方法によりレイノルズ数を求めて下さい。 レイノズル数の計算には液体の動粘度、流速、配管内径の値が必要です。 以下の式を使えばレイノルズ数 *R* の値は:

$$R_e = \frac{d v}{v} (1000)$$

ここで v = 流速(m/s)

d = 配管内径(mm)

υ = 動粘度(cSt)

層流域で UL610P を使うときには、まず Re 数を計算し、4.6.7 を参照して correction factor の値を調整して下さい。

51

測定液の音速

UL610P で流量測定するためには、測定流体の音速を(m/s)単位で指定する必要があります。 水などいくつかの液体については既に変換器内にプログラムされたものを選択できます(16 頁参照)。測定液体が このリストになくても、内径 40mm 以上の配管であれば、FLUID TYPE メニューの Measure で音速を測定できます。ま た音速がわかっている場合は、同じ FLUID TYPE メニューの Other (m/s)で入力できます。

# 最大流量はセンサータイプと配管口径によって決まります。

どのようなアプリケーションでも動作温度が各センサーの温度範囲内であることを測定前に確認して下さい。 A、B、C タイプセンサー内の補償用温度センサーが正規の温度補償機能を行うには、センサーブロック部の温度が動 作温度と同じになっていることが必要です。センサーブロックの温度が動作温度に達していないとセンサー距離の計 算に誤差を生じ、流量測定精度に影響を及ぼします。

0 以下の低温アプリケーションでは配管とセンサーの間に氷ができないように注意して下さい。氷によって配管と センサーが分離されるため、超音波が正常に受信できなくなります。

6.1.4 A タイプセンサー

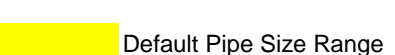

図 23

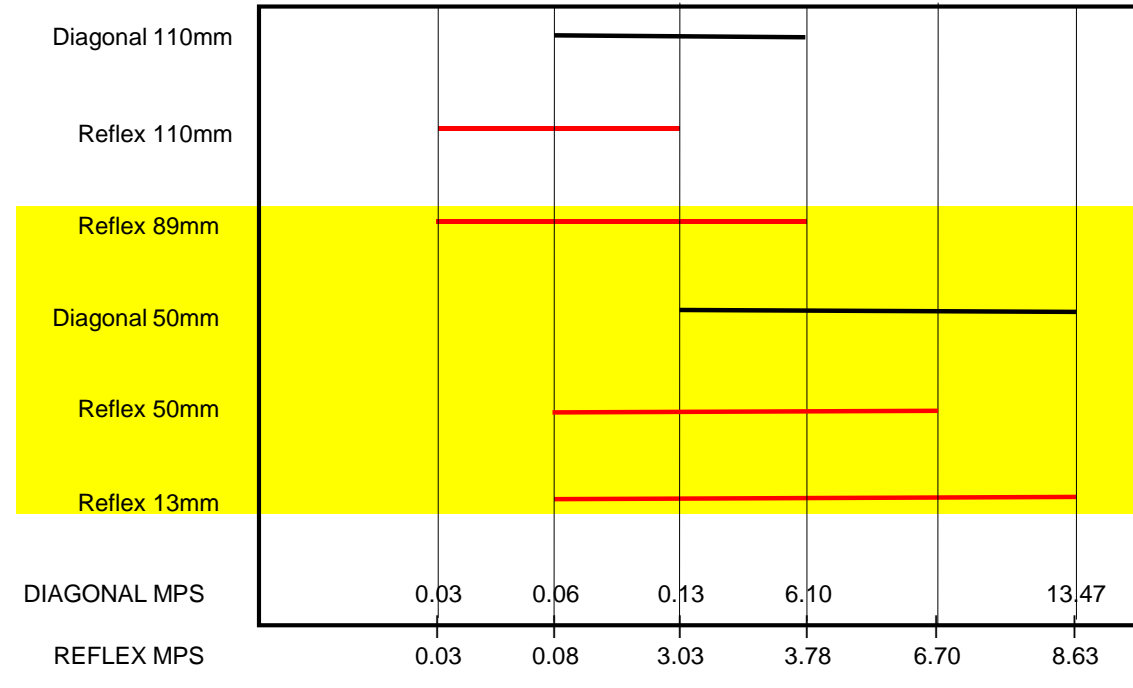

最大流量

液温

1

流量範囲

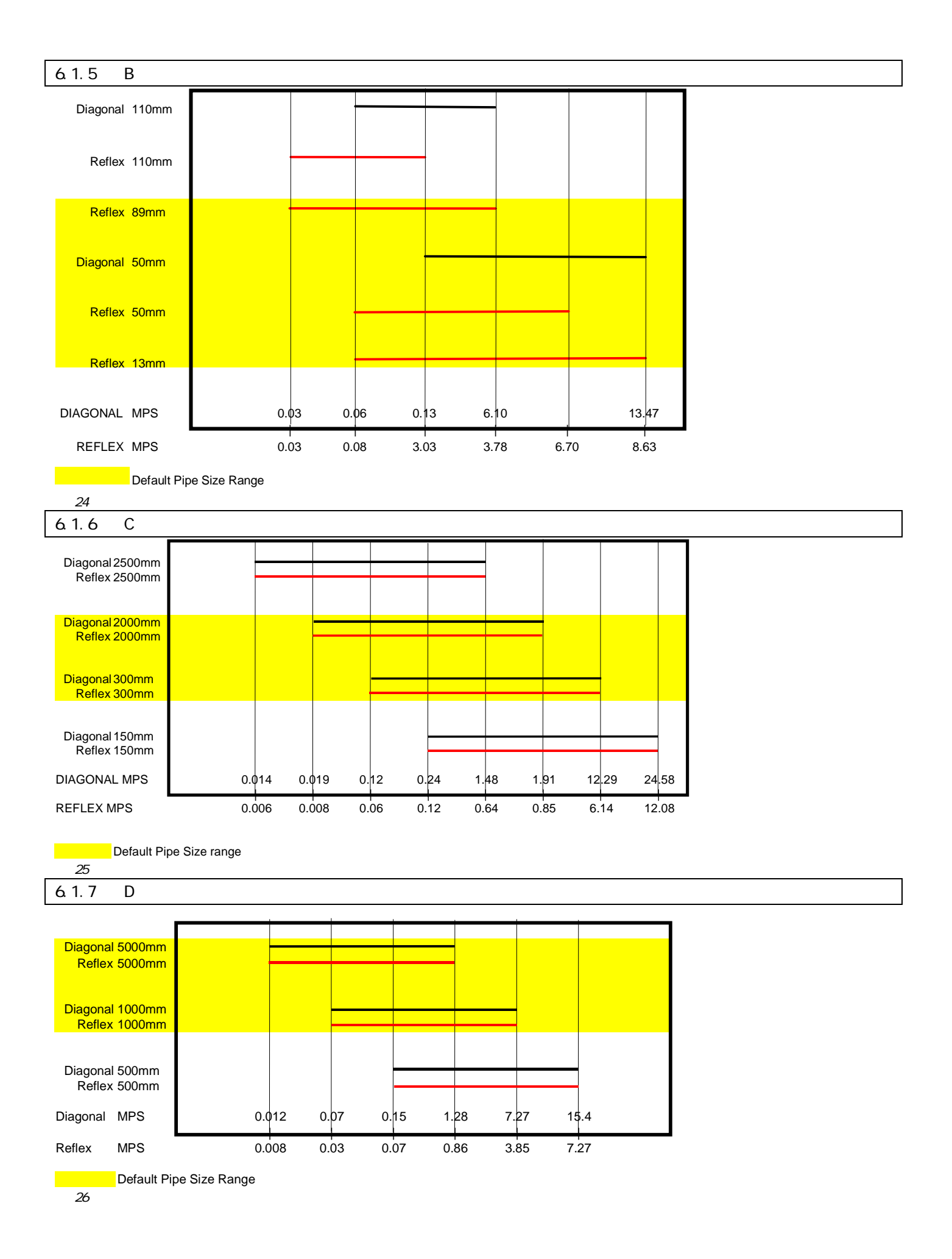

# 各種液体の音速

| <u> </u>                       |                                               |                         |                 |                           |
|--------------------------------|-----------------------------------------------|-------------------------|-----------------|---------------------------|
| 物質名                            | 化学式                                           | 比重                      | <b>音速</b> (m/s) | v/ -m/s/                  |
| 無水酢 酸                          | (CH <sub>3</sub> CO) <sub>2</sub> O           | 1.082 (20°C)            | 1180            | 2.5                       |
| 酢酸                             | (CH <sub>3</sub> CO) <sub>2</sub> O           | 1.082 (20°C)            | 1180            | 2.5                       |
| Acetic acid. nitrile           | C <sub>2</sub> H <sub>3</sub> N               | 0.783                   | 1290            | 4.1                       |
| Acetic acid, ethyl ester       | C₄H <sub>8</sub> O <sub>2</sub>               | 0.901                   | 1085            | 4.4                       |
| Acetic acid, methyl ester      | $C_3H_6O_2$                                   | 0.934                   | 1211            |                           |
| アカトン                           | C <sub>3</sub> H <sub>e</sub> O               | 0.791                   | 1174            | 4.5                       |
| アノジカルボン酸ジェチル                   | C <sub>2</sub> H <sub>2</sub> N               | 0.783                   | 1290            | 4.1                       |
| アバッフォトール                       | $C_{e}H_{10}O_{2}$                            | 0.729                   | 1399            | 3.6                       |
|                                | C <sub>2</sub> H <sub>2</sub> C <sub>12</sub> | 1.26                    | 1015            | 3.8                       |
| アカチーンノテトラプロマイド                 | C <sub>2</sub> H <sub>2</sub> Br <sub>4</sub> | 2,966                   | 1027            |                           |
| アカチレンテトラロラド                    |                                               | 1.595                   | 1147            |                           |
|                                | C_H_O                                         | 0.789                   | 1207            | 4.0                       |
| Alkazene-13                    | CarHoa                                        | 0.86                    | 1317            | 3.9                       |
| Alkazene-25                    | C10H10CI0                                     | 1.20                    | 1307            | 3.4                       |
|                                | C <sub>2</sub> H <sub>2</sub> NO              | 1.018                   | 1724            | 3.4                       |
| 2-Aminotolidine                | C-H-N                                         | 0.999 (20°C)            | 1618            |                           |
| 1-Aminotolidine                | C-H-N                                         | $0.966 (45^{\circ}C)$   | 1480            |                           |
| アノチーア                          | NHa                                           | 0.771                   | 1729            | 6.68                      |
| Amorphous Polyolefin           |                                               | 0.98                    | 962 6           | 0.00                      |
|                                | C_H_0                                         | 0.81                    | 1204            |                           |
| マニアン・シン・                       | C_H_NO_                                       | 1 022                   | 1639            | 4 0                       |
|                                | C.H.NO.                                       | 1 022                   | 1639            | 4 0                       |
| アージンフリー                        | Δr                                            | 1.022<br>1.400 (-188°C) | 853             | 1.0                       |
|                                | C.H.N                                         | 0.982                   | 1415            | 4 1                       |
|                                |                                               | 0.302                   | 1306            | 4.65                      |
|                                |                                               | 0.879                   | 1306            | 4.65                      |
|                                | Br                                            | 2 028                   | 880             | 3.0                       |
| それ、インジャンジャン                    | CHBr                                          | 1 522                   | 1170            | 5.0                       |
| 1 Drama hutana                 |                                               | 1.322                   | 1010            |                           |
|                                |                                               | 1.270(200)              | 900             |                           |
|                                |                                               | 2.90(200)               | 019             | 2 1                       |
|                                |                                               | 2.09(200)               | 910<br>1095     | 5.1                       |
|                                |                                               |                         | 1240            | 2.0                       |
|                                |                                               | 0.01                    | 1240            | 3.3<br>2.2                |
|                                |                                               | 0.01<br>1.276 (20%C)    | 1240            | 3.3                       |
|                                |                                               | 0.997                   | 1019            | 4 57                      |
|                                |                                               | 0.007                   | 094             | 4.57                      |
| 塩化 (- ノナル)                     |                                               | 0.04                    | 904             | 4.2                       |
| Butyl oleate                   |                                               | 1 010                   | 1404            | 3.0                       |
| 2,3 Butylene glycol            | 0 <sub>4</sub> Π <sub>10</sub> 0 <sub>2</sub> | 1.019                   | 1404            | 1.51                      |
|                                |                                               | 0.704 (00%)             | 2237.7          | 0.00                      |
|                                |                                               | 0.791 (20%)             | 1070            | 2.92                      |
| ルルビアール シュテレン リールョモ             | 0 <sub>6</sub> Π <sub>14</sub> 0 <sub>3</sub> | 0.900                   | 1400            | 7 74                      |
| 一段 化灰茶                         |                                               | 1.101 (-37%)            | 1140            | 1.11                      |
|                                |                                               | 1.201 (22%)             | 0.26            | 2 40                      |
| 四 运10灰条<br>四 つい 出手             |                                               | 1.000 (20.6)            | JLU<br>975 0    | 2. <del>1</del> 0<br>6.61 |
| ビュノンゴ 灰奈 キャン・ スキャー・            |                                               | 1.73 (-1000)            | 100.2           | 0.01                      |
| ビッノ イトサリ ナルノ<br>カロロペンポン        | С <sub>16</sub> П <sub>34</sub><br>С Н С I    | 0.773 (206)             | 1000            | 3.6                       |
|                                |                                               |                         | 12/3            | 3.0<br>4.57               |
|                                |                                               | 0.887                   | 1140            | 4.57                      |
|                                |                                               | 1.491 (-09°C)<br>1.490  | 033.9<br>070    | 4.79                      |
|                                |                                               | 1.489                   | 979             | 3.4                       |
|                                |                                               | 0.092                   | 1000            | 5.06                      |
| ッロロドリノフレオ ロンダン<br>シン・エム・フリーディレ |                                               | 1 110                   | 124             | ວ.∠o<br>ລຸລ               |
|                                |                                               | 1.112                   | 1004            | ა.∠<br>აე                 |
|                                |                                               | 1.112                   | 1004            | J.∠                       |
| コラモン 2-アミエタール                  |                                               | 1.010<br>1.047 (2000)   | 1724            | 3.4                       |
|                                |                                               | 1.047 (20°C)            | 1041            |                           |
|                                | 07H8U                                         | 1.034 (20°C)            | 1000            |                           |
| Cyanomethane                   | U₂H₃N                                         | U./83                   | 1290            | 4.1                       |
|                                | 0 <sub>6</sub> H <sub>12</sub>                | 0.779 (20%)             | 1248            | 5.41<br>2.C               |
|                                | 0 <sub>6</sub> H <sub>12</sub> U              | 0.962                   | 1454            | 3.0                       |
| <u> ソリロNF 5 ノン=オキシム</u>        | U <sub>6</sub> H <sub>10</sub> U              | U.948                   | 1423            | 4.0                       |

| デカン                                                                                                    | C <sub>10</sub> H <sub>22</sub>                              | 0.730          | 1252   |            |
|----------------------------------------------------------------------------------------------------|--------------------------------------------------------------|----------------|--------|------------|
| 1- デセン                                                                                                    | C <sub>10</sub> H <sub>20</sub>                              | 0.746          | 1235   | 4.0        |
| n-Decvlene                                                                                                    | C <sub>10</sub> H <sub>20</sub>                              | 0.746          | 1235   | 4.0        |
| ジアセチル ピアセチル                                                                                                    | C₄H <sub>6</sub> O <sub>2</sub>                              | 0.99           | 1236   | 4.6        |
| Diamylamine                                                                                                    | C <sub>10</sub> H <sub>23</sub> N                            |                | 1256   | 3.9        |
| 12-ジ <b>プロモ</b> Tタン                                                                                                    | C <sub>2</sub> H <sub>4</sub> Br <sub>2</sub>                | 2.18           | 995    |            |
| trans-12-Dibromoethene                                                                                                    | C <sub>2</sub> H <sub>2</sub> Br <sub>2</sub>                | 2.231          | 935    |            |
| フタル酸ジプチル                                                                                                    | C.H.,04                                                      |                | 1408   |            |
| Dichloro-t-butyl alcohol                                                                                                    | C1H.C1.0                                                     |                | 1304   | 3.8        |
| 2.3 Dichlorodioxane                                                                                                    | C <sub>2</sub> H <sub>6</sub> CI <sub>2</sub> O <sub>2</sub> |                | 1391   | 3.7        |
| ジクロロジフルオロメタン                                                                                                    | CCI <sub>2</sub> F <sub>2</sub>                              | 1.516 (-40°C)  | 774.1  | 4.24       |
| 1.2-ÿ 1 <b>DD</b> 9 <b>ン</b>                                                                                                    | C <sub>2</sub> H <sub>4</sub> CI <sub>2</sub>                | 1.253          | 1193   |            |
| cis 1.2-Dichloro-Ethene                                                                                                    | C <sub>2</sub> H <sub>2</sub> CI <sub>2</sub>                | 1.284          | 1061   |            |
| trans 1.2-Dichloro-ethene                                                                                                    | C <sub>2</sub> H <sub>2</sub> CI <sub>2</sub>                | 1.257          | 1010   |            |
| ジクロロフルオロメタン                                                                                                    | CHC1 <sub>2</sub> F                                          | 1.426 (0°C)    | 891    | 3.97       |
| 1-2-Dichlorohexafluoro cvclobutane                                                                                                   | C₄CI₂F <sub>6</sub>                                          | 1.654          | 669    |            |
| 1-3-Dichloro-isobutane                                                                                                    | C <sub>4</sub> H <sub>8</sub> CI <sub>2</sub>                | 1.14           | 1220   | 3.4        |
| ジクロロタン                                                                                                    | CH <sub>2</sub> CI <sub>2</sub>                              | 1.327          | 1070   | 3.94       |
| 1.1-Dichloro-1.2.2.2 tetra fluoroethane                                                                                              | CCIF <sub>2</sub> -CCIF <sub>2</sub>                         | 1.455          | 665.3  | 3.73       |
| ジェチルエーテル                                                                                                    | C₄H <sub>10</sub> 0                                          | 0.713          | 985    | 4.87       |
| $i \downarrow j \downarrow j \downarrow j \downarrow j \downarrow j \downarrow j \downarrow j \downarrow j \downarrow j \downarrow $ | $C_{6}H_{14}O_{3}$                                           | 0.988          | 1458   |            |
| Diethylenimide oxide                                                                                                    | C₄H <sub>9</sub> NO                                          | 1.00           | 1442   | 3.8        |
| 1.2-bis(DiFluoramino) butane                                                                                                    | $C_4H_8(NF_2)_2$                                             | 1.216          | 1000   |            |
| 1.2bis(DiFluoramino) - 2-methylpropane                                                                                               | $C_4H_9(NF_2)_2$                                             | 1.213          | 900    |            |
| 1,2bis(DiFluoramino) propane                                                                                                    | $C_3H_6(NF_2)_2$                                             | 1.265          | 960    |            |
| 2,2bis(DiFluoramino) propane                                                                                                    | $C_3H_6(NF_2)_2$                                             | 1.254          | 890    |            |
| 2.2-Dihydroxydiethyl ether                                                                                                    | $C_4H_{10}O_3$                                               | 1.116          | 1586   | 2.4        |
| Dihydroxyethane                                                                                                    | $C_2H_6O_2$                                                  | 1.113          | 1658   | 2.1        |
| 1.3-Dimethyl-benzene                                                                                                    | C <sub>8</sub> H <sub>10</sub>                               | 0.868 (15°C)   | 1343   |            |
| 1.2-Dimethyl-benzene                                                                                                    | C <sub>8</sub> H <sub>10</sub>                               | 0.897 (20°C)   | 1331.5 | 4.1        |
| 1.4-Dimethyl-benzene                                                                                                    | C <sub>8</sub> H <sub>10</sub>                               |                | 1334   |            |
| 2.2-ジ オ ルプッン                                                                                                    | $C_{6}H_{14}$                                                | 0.649 (20°C)   | 1079   |            |
| ジタルケテン                                                                                                    | C <sub>3</sub> H <sub>6</sub> O                              | 0.791          | 1174   | 4.5        |
| Dimethyl pentane                                                                                                    | C <sub>7</sub> H <sub>16</sub>                               | 0.674          | 1063   |            |
| ファル酸ジェイル                                                                                                    | $C_8H_{10}O_4$                                               | 1.2            | 1463   |            |
| ジ <b>ヨート%</b> ン                                                                                                    | $CH_2I_2$                                                    | 3.235          | 980    |            |
| ジオキサン                                                                                                    | C₄H <sub>8</sub> O <sub>2</sub>                              | 1.033          | 1376   |            |
| ドデカン                                                                                                    | C <sub>12</sub> H <sub>26</sub>                              | 0.749          | 1279   | 3.85       |
| 1.2-エタンジオ ール エチレング リール                                                                                                    | $C_2H_6O_2$                                                  | 1.113          | 1658   | 2.1        |
| Ethanenitrile                                                                                                    | C <sub>2</sub> H <sub>3</sub> N                              | 0.783          | 1290   |            |
| Ethanoic anhydride                                                                                                    | (CH <sub>3</sub> CO) <sub>2</sub> O                          | 1.082          | 1180   |            |
| I キ リン                                                                                                    | C <sub>2</sub> H <sub>6</sub> O                              | 0.789          | 1207   | 4.0        |
| Ethanol amide                                                                                                    | C <sub>2</sub> H <sub>7</sub> NO                             | 1.018          | 1724   | 3.4        |
| Ethoxyethane                                                                                                    | C <sub>4</sub> H <sub>10</sub> O                             | 0.713          | 985    | 4.87       |
| 酢 酸 エチ ル                                                                                                    | C <sub>4</sub> H <sub>8</sub> O <sub>2</sub>                 | 0.901          | 1085   | 4.4        |
| エチ ルアルコール エタノール                                                                                                    | C <sub>2</sub> H <sub>6</sub> O                              | 0.789          | 1207   | 4.0        |
| エチルペンゼン                                                                                                    | C <sub>8</sub> H <sub>10</sub>                               | 0.867(20°C)    | 1338   |            |
| 臭化チル                                                                                                    | C₂H₅Br                                                       | 1.461 (20°C)   | 900    |            |
| ヨー化チル                                                                                                    | C <sub>2</sub> H <sub>5</sub> I                              | 1.950 (20°C)   | 876    |            |
| エテール ジェチルエテール                                                                                                    | C₄H <sub>10</sub> O                                          | 0.713          | 985    | 4.87       |
| エチルエテール ジェチルエテール                                                                                                    | C <sub>4</sub> H <sub>10</sub> O                             | 0.713          | 985    | 4.87       |
| 臭化 チレン 1,2-ジ プロモニタン                                                                                                    | $C_2H_4Br_2$                                                 | 2.18           | 995    |            |
| 塩化 f レン 1,2-ジクロロ f ン                                                                                                    | C <sub>2</sub> H <sub>4</sub> CI <sub>2</sub>                | 1.253          | 1193   |            |
| エチレングリール                                                                                                    | $C_2H_6O_2$                                                  | 1.113          | 1658   | 2.1        |
| 50% リール水溶液                                                                                                    |                                                              |                | 1578   |            |
| d-Fenochone                                                                                                    | C <sub>10</sub> H <sub>16</sub> O                            | 0.947          | 1320   |            |
| d-2-Fenechanone                                                                                                    | C <sub>10</sub> H <sub>16</sub> O                            | 0.947          | 1320   |            |
| フルオレン                                                                                                    | F                                                            | 0.545 (-143°C) | 403    | 11.31      |
| フルオロペンゼン                                                                                                    | C <sub>6</sub> H₅F                                           | 1.024 (20°C)   | 1189   |            |
| Formaldehyde, methyl ester                                                                                                    | $C_2H_4O_2$                                                  | 0.974          | 1127   | 4.02       |
| ホルムアチ                                                                                                    | CH <sub>3</sub> NO                                           | 1.134 (20°C)   | 1622   | 2.2        |
| Formic acid, amide                                                                                                    | CH <sub>3</sub> NO                                           | 1.134 (20°C)   | 1622   |            |
| 7 V7 XR12                                                                                                    |                                                              |                | (14    |            |
| フルフラール 2-フルアルデヒト                                                                                                    |                                                              | 1.15/          | 1444   | 0.4        |
|                                                                                                    | U <sub>5</sub> H <sub>6</sub> U <sub>2</sub>                 | 1.135          | 1450   | 3.4<br>9.7 |
| Fural                                                                                                    | U <sub>5</sub> H <sub>4</sub> U <sub>2</sub>                 | 1.15/          | 1444   | 3.1        |

| 2- <b>フルアルデヒト</b>                              | C <sub>5</sub> H <sub>4</sub> O <sub>2</sub>  | 1.157                        | 1444          | 3.7         |
|------------------------------------------------|-----------------------------------------------|------------------------------|---------------|-------------|
| 2-Furancarboxaldehyde                          | C <sub>5</sub> H <sub>4</sub> O <sub>2</sub>  | 1.157                        | 1444          | 3.7         |
| 2-Furyl-Methanol                               | C <sub>5</sub> H <sub>6</sub> O <sub>2</sub>  | 1.135                        | 1450          | 3.4         |
| ガ <b>リ</b> ム                                   | Ga                                            | 6.095                        | 2870 (@30°C)  |             |
| グリン                                            | C <sub>3</sub> H <sub>8</sub> O <sub>3</sub>  | 1.26                         | 1904          | 2.2         |
| Glycerol                                       | $C_3H_8O_3$                                   | 1.26                         | 1904          | 2.2         |
| グリュール エチレングロール                                 | $C_2H_6O_2$                                   | 1.113                        | 1658          | 2.1         |
|                                                | He₄                                           | 0.125(-268.8°C)              | 183           |             |
| ヘフタン                                           | C <sub>7</sub> H <sub>16</sub>                | 0.684 (20°C)                 | 1131          | 4.25        |
| n-ヘフタン                                         | C <sub>7</sub> H <sub>16</sub>                | 0.684 (20°C)                 | 1180          | 4.0         |
| Hexachloro-Cyclopentadiene                     |                                               | 1.7180                       | 1150          | 0.74        |
|                                                | С <sub>16</sub> П <sub>34</sub>               | 0.773(20%)                   | 1338          | 3.71        |
|                                                | С <sub>6</sub> П <sub>12</sub> О<br>С Ц       | 0.902                        | 1404          | 3.0<br>2.71 |
|                                                | С <sub>6</sub> п <sub>14</sub><br>С Ц         | 0.009                        | 1070          | 4.52        |
| 11-11 リン<br>25 At # NJ オ N                     |                                               | 0.049 (200)                  | 1300          | 4.00        |
|                                                | $C_{6}H_{10}O_{2}$                            | 0.723                        | 1300          | 3.8         |
| Hevelydrohenzene                               | C <sub>6</sub> H <sub>14</sub> C              | 0.779                        | 1248          | 5.6         |
| Hexabydrophenol                                | C <sub>6</sub> H <sub>12</sub>                | 0.962                        | 1454          | 3.6         |
| Hexamethylene                                  | C <sub>e</sub> H <sub>12</sub>                | 0.779                        | 1248          | 5.41        |
| 水素                                             | H <sub>2</sub>                                | 0.071 (-256℃)                | 1187          |             |
| 2-Hvdroxy-toluene                              | C <sub>7</sub> H <sub>8</sub> O               | 1.047 (20°C)                 | 1541          |             |
| 3-Hvdroxy-tolune                               | C <sub>7</sub> H <sub>8</sub> O               | 1.034 (20°C)                 | 1500          |             |
| lodo-benzene                                   | C <sub>6</sub> H₅I                            | 1.823                        | 1114          |             |
| lodo-ethane                                    | C <sub>2</sub> H <sub>5</sub> I               | 1.950 (20°C)                 | 876           |             |
| lodo-methane                                   | CH₃I                                          | 2.28 (20°C)                  | 978           |             |
| 酢酸イソプチル                                        | C <sub>6</sub> H <sub>12</sub> O              |                              | 1180          | 4.85        |
| イソ <b>プ</b> タノール                               | C₄H <sub>10</sub> O                           | 0.81 (20°C)                  | 1212          |             |
| イソ <b>プ</b> タン                                 |                                               |                              | 1219.8        |             |
| イソペンタン                                         | C <sub>5</sub> H <sub>12</sub>                | 0.62 (20°C)                  | 980           | 4.8         |
| イソプロパノール                                       | C <sub>3</sub> H <sub>8</sub> O               | 0.785 (20°C)                 | 1170          |             |
| イソプロピルアルコール 2-プロパノール                           | C <sub>3</sub> H <sub>8</sub> O               | 0.785 (20°C)                 | 1170          |             |
| Kerosene                                       |                                               | 0.81                         | 1324          | 3.6         |
| Ketohexamethylene                              | C <sub>6</sub> H <sub>10</sub> O              | 0.948                        | 1423          | 4.0         |
|                                                | LIF                                           | 40.504                       | 2485          | 1.29        |
|                                                | Hg                                            | 13.594                       | 1449          |             |
| メナルオキット 4-メナル-3-ヘンテン-                          | C6∏16U<br>C⊔                                  | 0.80                         | 1310          | 17 5        |
| フタン<br>                                        |                                               | 0.102<br>0.701 (20%C)        | 405(-09.15'0) | 17.5        |
| メリール                                           |                                               | 0.791 (200)                  | 1070          | 2.92        |
|                                                | C_H_N                                         | 0.994<br>0.999 (20°C)        | 1618          |             |
|                                                | C_H_N                                         | 0.966 (45°C)                 | 1480          |             |
| +-フダノレブ―リン<br>トヂリレアリバーリレ゙ートタノ―リレ               | CH.O                                          | 0.791 (20°C)                 | 1076          | 2 92        |
| メ ルベンゼン                                        | C-H.                                          | 0.867                        | 1328          | 4.27        |
|                                                | C <sub>5</sub> H <sub>12</sub>                | 0.62 (20°C)                  | 980           |             |
| Methyl carbinol                                | C <sub>2</sub> H <sub>e</sub> O               | 0.789                        | 1207          | 4.0         |
|                                                | C <sub>2</sub> H <sub>3</sub> CI <sub>3</sub> | 1.33                         | 985           |             |
| Methyl-cyanide                                 | C <sub>2</sub> H <sub>3</sub> N               | 0.783                        | 1290          |             |
| 3-Methyl cyclohexanol                          | C <sub>7</sub> H <sub>14</sub> O              | 0.92                         | 1400          |             |
| Methylene chloride                             | CH <sub>2</sub> CI <sub>2</sub>               | 1.327                        | 1070          | 3.94        |
| ヨ)化タレン ジョートタン                                  | CH <sub>2</sub> I <sub>2</sub>                | 3.235                        | 980           |             |
| ギ酸ダ ル                                          | C <sub>2</sub> H <sub>4</sub> O <sub>2</sub>  | 0.974 (20°C)                 | 1127          | 4.02        |
| le 化AF ル                                       | CH <sub>3</sub> I                             | 2.28 (20°C)                  | 978           |             |
| *-Methyl naphthalene                           | C <sub>11</sub> H <sub>10</sub>               | 1.090                        | 1510          | 3.7         |
| 2-Methylphenol                                 | C <sub>7</sub> H <sub>8</sub> O               | 1.047 (20°C)                 | 1541          |             |
| 3-Methylphenol                                 | C <sub>7</sub> H <sub>8</sub> O               | 1.034 (20°C)                 | 1500          |             |
| 午乳                                             | 0.11.110                                      | 4.00                         | 1548          |             |
| <b>セル</b> ボリン                                  | U₄H <sub>9</sub> NU                           | 1.00                         | 1442          | 3.8         |
|                                                |                                               | U./D                         | 1220          |             |
|                                                | No                                            | U.310 (-103°C)               | 100<br>505    |             |
| イム ノーー トロペンボ ン                                 |                                               | 1.207 (-240%)                | 090<br>1/15   |             |
| ー ロンソノレノ 安寿                                    | N <sub>-</sub>                                | 1.204 (200)<br>0.808 (-100%) | 962           |             |
| 単 永<br>一 J J J J J J J J J J J J J J J J J J J | CH <sub>a</sub> NO <sub>a</sub>               | 1 135                        | 1300          | 4.0         |
| ー 1 山ノフ ノ                                      | C <sub>0</sub> H <sub>2</sub> O               | 0.718 (20°C)                 | 1207          | 4.04        |
| 1-Nonene                                       | C.H.                                          | 0.736 (20°C)                 | 1207          | 4.0         |
|                                                | - 3, ,10                                      |                              |               | -           |

| オ ク タ <b>ン</b>                   | C <sub>8</sub> H <sub>18</sub>                  | 0.703          | 1172   | 4.14   |
|----------------------------------|-------------------------------------------------|----------------|--------|--------|
| n-オクタ <b>ン</b>                   | C <sub>8</sub> H <sub>18</sub>                  | 0.704 (20°C)   | 1212.5 | 3.50   |
| 1-オク <b>テン</b>                   | C <sub>8</sub> H <sub>16</sub>                  | 0.723 (20°C)   | 1175.5 | 4.10   |
| Oil of Camphor Sassafrassy       |                                                 |                | 1390   | 3.8    |
| エンジンオイル (SAE20a.30)              | 1.74                                            |                | 870    |        |
| オイル(Castor)                      | C <sub>11</sub> H <sub>10</sub> O <sub>10</sub> | 0.969          | 1477   | 3.6    |
| ディーゼルオイル                         |                                                 | 0.80           | 1250   |        |
| Oil, Fuel AA gravity             |                                                 | 0.99           | 1485   | 3.7    |
| Oil (Lubricating X200)           |                                                 |                | 1530   | 5019.9 |
| オリープオイル                          |                                                 | 0.912          | 1431   | 2.75   |
| ピーナッツォイル                         |                                                 | 0.936          | 1458   |        |
| Oil (Sperm)                      |                                                 | 0.88           | 1440   |        |
| Oil, 6                           |                                                 |                | 1509   |        |
| 2-2'-オキシジェタ <b>ノール</b> ジェチ レング リ | C <sub>4</sub> H <sub>10</sub> O <sub>3</sub>   | 1.116          | 1586   | 2.4    |
| 酸素                               | 02                                              | 1.155 (-186°C) | 952    |        |
| ペンタクロロエタン                        | C <sub>2</sub> HCI <sub>5</sub>                 | 1.687          | 1082   |        |
| Pentalin                         | C <sub>2</sub> HCI <sub>5</sub>                 | 1.687          | 1082   |        |
| ペンタン                             | C <sub>5</sub> H <sub>12</sub>                  | 0.626 (20°C)   | 1020   |        |
| n- <b>ペン</b> タン                  | C <sub>5</sub> H <sub>12</sub>                  | 0.557          | 1006   |        |
| Perchlorocyclopentadiene         | $C_5 C I_6$                                     | 1.718          | 1150   |        |
| Perchloro-ethylene               | $C_2CI_4$                                       | 1.632          | 1036   |        |
| Perfluoro-1-Hepten               | C <sub>7</sub> F <sub>14</sub>                  | 1.67           | 583    |        |
| Perfluoro-n-Hexane               | C <sub>6</sub> F <sub>14</sub>                  | 1.672          | 508    |        |
| Phene                            | C <sub>6</sub> H <sub>6</sub>                   | 0.879          | 1306   | 4.65   |
| *-Phenyl acrolein                | C <sub>9</sub> H <sub>8</sub> O                 | 1.112          | 1554   | 3.2    |
| Phenylamine                      | C <sub>6</sub> H <sub>5</sub> NO <sub>2</sub>   | 1.022          | 1639   | 4.0    |
| Phenyl bromide                   | C <sub>6</sub> H₅Br                             | 1.522          | 1170   |        |
| Phenyl chloride                  | C <sub>6</sub> H₅C I                            | 1.106          | 1273   | 3.6    |
| Phenyl iodide                    | C <sub>6</sub> H <sub>5</sub> I                 | 1.823          | 1114   |        |
| Phenyl methane                   | C <sub>7</sub> H <sub>8</sub>                   | 0.867 (20°C)   | 1328   | 4.27   |
| 3-Phenyl propenal                | C₀H₀O                                           | 1.112          | 1554   | 3.2    |
| Phthalardione                    | $C_8H_4O_3$                                     |                | 1125   |        |
| Phthalic acid, anhydride         | $C_8H_4O_3$                                     |                | 1125   |        |
| 無水フッル酸                           | $C_8H_4O_3$                                     |                | 1125   |        |
| Pimelic ketone                   | C <sub>6</sub> H <sub>10</sub> O                | 0.948          | 1423   | 4.0    |
| Plexiglas, Lucite, Acrylic       |                                                 |                | 2651   |        |
| Polyterpene Resin                |                                                 | 0.77           | 1099.8 |        |
| 臭他りム                             | Kbr                                             |                | 1169   | 0.71   |
| フッ化カリウム                          | KF                                              |                | 1792   | 1.03   |
| ヨゆりム                             | KI                                              |                | 985    | 0.64   |
| 硝酸カリウム                           | KNO <sub>3</sub>                                | 1.859 (352°C)  | 1740.1 | 1.1    |
| <b>プロパン</b> (-45 to -130 )       | C <sub>3</sub> H <sub>8</sub>                   | 0.585 (-45°C)  | 1003   | 5.7    |
| 1,2,3-Propanetriol               | C <sub>3</sub> H <sub>8</sub> O <sub>3</sub>    | 1.26           | 1904   | 2.2    |
| 1- <b>プロパノール</b>                 | C <sub>3</sub> H <sub>8</sub> O                 | 0.78 (20°C)    | 1222   |        |
| 2- <b>プロパノール</b>                 | C <sub>3</sub> H <sub>8</sub> O                 | 0.785 (20°C)   | 1170   |        |
| 2-Propanone                      | C <sub>3</sub> H <sub>6</sub> O                 | 0.791          | 1174   | 4.5    |
| ブロペン プロピレン                       | C₃H <sub>6</sub>                                | 0.563 (-13°C)  | 963    | 6.32   |
| n-Propyl acetate                 | C <sub>5</sub> H <sub>10</sub> O <sub>2</sub>   | 1280 (2°C)     | 4.63   |        |
| n-プロピルアルコール                      | C <sub>3</sub> H <sub>8</sub> O                 | 0.78 (20°C)    | 1222   |        |
| 塩化プロピル                           | C <sub>3</sub> H <sub>7</sub> C I               | 0.892          | 1058   |        |
| プロビレン                            | C <sub>3</sub> H <sub>6</sub>                   | 0.563 (-13°C)  | 963    | 6.32   |
| ビリン                              | C <sub>6</sub> H₅N                              | 0.982          | 1415   | 4.1    |
| <b>フロン</b> 11                    | CCI <sub>3</sub> F                              | 1.49           | 828.3  | 3.56   |
| <b>フロン</b> 12                    | CCI <sub>2</sub> F <sub>2</sub>                 | 1.516 (-40°C)  | 774.1  | 4.24   |
| <b>フロン</b> 14                    | CF <sub>4</sub>                                 | 1.75 (-150°C)  | 875.24 | 6.61   |
| 21 21                            | CHCI <sub>2</sub> F                             | 1.426 (0°C)    | 891    | 3.97   |
| <b>フロン</b> 22                    | CHCIF <sub>2</sub>                              | 1.491 (-69°C)  | 893.9  | 4.79   |
| <b>フロン</b> 113                   | CCI <sub>2</sub> F-CCIF <sub>2</sub>            | 1.563          | 783.7  | 3.44   |
| <b>フロン</b> 114                   |                                                 | 1.455          | 665.3  | 3.73   |
| <b>フロン</b> 115                   | C <sub>2</sub> CIF <sub>5</sub>                 |                | 656.4  | 4.42   |
| C318 C318                        | C <sub>4</sub> F <sub>8</sub>                   | 1.62 (-20°C)   | 574    | 3.88   |
| セレン                              | Se                                              |                | 1072   | 0.68   |
| Silicone (30 cp)                 |                                                 | 0.993          | 990    |        |
| フッカナドガム                          | NaF                                             | 0.877          | 2082   | 1.32   |
| 硝酸ナドウム                           | NaNO <sub>3</sub>                               | 1.884 (336°C)  | 1763.3 | 0.74   |
| 亜硝酸 ナドウム                         | NaNO <sub>2</sub>                               | 1.805 (292°C)  | 1876.8 |        |

| Solvesso 3                                      |                                               | 0.877         | 1370        | 37    |
|-------------------------------------------------|-----------------------------------------------|---------------|-------------|-------|
| 501/ess0 5<br><b>洒</b> 结                        | Callao                                        | 0.789         | 1207        | 4.0   |
| 応告                                              | S                                             |               | 1177        | -1.13 |
| なる                                              | H-SO.                                         | 1 841         | 1257 6      | 1 43  |
| ᆕᄔᆘ                                             | Te                                            |               | 991         | 0.73  |
| 1122-Tetrabromo-ethane                          | C <sub>2</sub> H <sub>2</sub> Br <sub>4</sub> | 2.966         | 1027        |       |
| 1122- <b>テトラ ロロ</b> タン                          |                                               | 1.595         | 1147        |       |
| テトラ・ロロエタン                                       |                                               | 1.553 (20°C)  | 1170        |       |
| Tetrachloro-ethene                              | C <sub>2</sub> CI <sub>4</sub>                | 1.632         | 1036        |       |
| テラロカン四塩化炭素                                      | CCI                                           | 1.595 (20°C)  | 926         |       |
| テトラデカン                                          | C <sub>14</sub> H <sub>3</sub> O              | 0.763 (20°C)  | 1331        |       |
| テラチレングリール                                       | C <sub>8</sub> H <sub>18</sub> O <sub>5</sub> | 1.123         | 1586/5203.4 | 3.0   |
| テトラフルオロダン四フッ化炭素                                 | CF <sub>4</sub>                               | 1.75 (-150°C) | 875.24      | 6.61  |
| Tetrahydro-1,4-isoxazine                        | C₄H <sub>9</sub> NO                           |               | 1442        | 3.8   |
| Huý                                             | C <sub>7</sub> H <sub>8</sub>                 | 0.867 (20°C)  | 1328        | 4.27  |
| o- HNジン                                         | C <sub>7</sub> H <sub>9</sub> N               | 0.999 (20°C)  | 1618        |       |
| p- <b>HI</b> /ジン                                | C <sub>7</sub> H <sub>9</sub> N               | 0.966 (45°C)  | 1480        |       |
| Toluol                                          | C <sub>7</sub> H <sub>8</sub>                 | 0.866         | 1308        | 4.2   |
| ドプロモメタン プロモホルム                                  | CHBr <sub>3</sub>                             | 2.89 (20°C)   | 918         |       |
| 1,1,1- <b>HJ) ロロ</b> エタン                        | C <sub>2</sub> H <sub>3</sub> CI <sub>3</sub> | 1.33          | 985         |       |
| <b>ドリ ロロ</b> タン                                 | C <sub>2</sub> HCI <sub>3</sub>               | 1.464         | 1028        |       |
| トリ ロロフルオ ロメタン                                   | CCI <sub>3</sub> F                            | 1.49          | 828.3       | 3.56  |
| です。クロングン                                        | CHCI3                                         | 1.489         | 979         | 3.4   |
| 1,1,2- <b>トリゥ ロロ</b> 1,2,2- <b>トリフル</b> オ ロエ タン | CCI <sub>2</sub> F-CCIF <sub>2</sub>          | 1.563         | 783.7       |       |
| やは チ ルアミン                                       | C <sub>6</sub> H <sub>15</sub> N              | 0.726         | 1123        | 4.47  |
| ドエチ レング 山 ール                                    | C <sub>6</sub> H <sub>14</sub> O <sub>4</sub> | 1.123         | 1608        | 3.8   |
| 1,1,1-Trifluoro-2-Chloro-2-Bromo-               | C <sub>2</sub> HCIBrF <sub>3</sub>            | 1.869         | 693         |       |
| <b>フレ</b> オ ン113                                | CCI <sub>2</sub> F-CCIF <sub>2</sub>          | 1.563         | 783.7       | 3.44  |
| d-1,3,3-Trimethylnor- camphor                   | C <sub>10</sub> H <sub>16</sub> O             | 0.947         | 1320        |       |
| でしてて、アントロークを                                    | $C_7H_5(NO_2)_3$                              | 1.64          | 1610        |       |
| Turpentine                                      |                                               | 0.88          | 1255        |       |
| Unisis 800                                      |                                               | 0.87          | 1346        |       |
| 蒸留水                                             | H <sub>2</sub> O                              | 0.996         | 1498        | -2.4  |
| 重水                                              | D20                                           |               | 1400        |       |
| 海水                                              |                                               | 1.025         | 1531        | -2.4  |
| 木精                                              | CH₄O                                          | 0.791 (20°C)  | 1076        | 2.92  |
|                                                 | Xe                                            |               | 630         |       |
| m-Ŧ シ レン                                        | C <sub>8</sub> H <sub>10</sub>                | 0.868 (15°C)  | 1343        |       |
| 0-Ŧ シ レン                                        | C <sub>8</sub> H <sub>10</sub>                | 0.897 (20°C)  | 1331.5      | 4.1   |
| p-Ŧ シ レン                                        | C <sub>8</sub> H <sub>10</sub>                | 4.07          | 1334        |       |
| キッレンヘキサフロライド                                    | C <sub>8</sub> H₄F <sub>6</sub>               | 1.37          | 879         |       |
| <b>虫</b> 鉛                                      | Zn                                            |               | 3298        |       |

## 1.センサータイプ A および B を使う場合は横波の音速を使用して下さい。 2.センサータイプ C および D を使う場合は縦波の音速を使用して下さい。

| 材質                                | 横波 m/s | 縦波 m/s |
|-----------------------------------|--------|--------|
| 鋼(炭素1%)Steel 1% Carbon (hardened) | 3150   | 5880   |
| 炭素鋼 Carbon Steel                  | 3230   | 5890   |
| 軟鉄 Mild Steel                     | 3235   | 5890   |
| 鋼(炭素1%)Steel 1% Carbon            | 3220   |        |
| ステンレス鋼 SUS302 – Stainless Steel   | 3120   | 5660   |
| ステンレス鋼 SUS303 - Stainless Steel   | 3120   | 5660   |
| ステンレス鋼 SUS304 – Stainless Steel   | 3075   |        |
| ステンレス鋼 SUS316 - Stainless Steel   | 3175   | 5310   |
| ステンレス鋼 SUS347 - Stainless Steel   | 3100   | 5740   |
| ステンレス鋼 SUS410 - Stainless Steel   | 2990   | 5390   |
| ステンレス鋼 SUS430 – Stainless Steel   | 3360   |        |
| アルミニウム Aluminium                  | 3100   | 6320   |
| アルミニウム(圧延)Aluminium (rolled)      | 3040   |        |
| 銅 Copper                          | 2260   | 4660   |
| 銅()Copper (annealed)              | 2325   |        |
| 銅(圧延)Copper (rolled)              | 2270   |        |
| 白銅 CuNi (70%Cu, 30%Ni)            | 2540   | 5030   |
| 白銅 CuNi (90%Cu, 10%Ni)            | 2060   | 4010   |
| 真鍮 Brass (Naval)                  | 2120   | 4430   |
| 金()Gold (hard-drawn)              | 1200   | 3240   |
| インコネル Inconel                     | 3020   | 5820   |
| lron (electrolytic)               | 3240   | 5900   |
| Iron (Armco)                      | 3240   | 5900   |
| ダクタイル鋳鉄 Ductile Iron              | 3000   | 4550   |
| 鋳鉄 Cast Iron                      | 2500   |        |
| モネル Monel                         | 2720   | 5350   |
| ニッケル Nickel                       | 2960   | 5630   |
| すず ( 圧延 ) Tin (rolled)            | 1670   | 3320   |
| チタン Titanium                      | 3125   | 6100   |
| タングステン Tungsten (annealed)        | 2890   | 5180   |
| タングステン ( ) Tungsten (drawn)       | 2640   |        |
| タングステン (カーバイド) Tungsten (carbide) | 3980   |        |
| 亜鉛(圧延)Zinc (rolled)               | 2440   | 4170   |
| ガラス(パイレックス)Glass (Pyrex)          | 3280   | 5610   |
| ガラス()Glass (heavy silicate flint) | 2380   |        |
| ガラス()Glass (light borate crown)   | 2840   | 5260   |
| ナイロン Ny Ion                       | 1150   | 2400   |
| 6-6ナイロン Nylon (6-6)               | 1070   |        |
| ポリエチレン Polyethylene (HD)          |        | 2310   |
| ポリエチレン Polyethylene (LD)          | 540    | 1940   |
| 塩ビ PVC, cPVC                      |        | 2400   |
| アクリル Acrylic                      | 1430   | 2730   |
| アスベストセメント Asbestos Cement         |        | 2200   |
| タールエポキシ Tar Epoxy                 |        | 2000   |
| ゴム Rubber                         |        | 1900   |

## 7. サービスネット

製品の不具合などの際は弊社営業担当か、下記弊社営業所 までご連絡ください。

#### 本社営業部

〒105-8558 東京都港区芝公園 1-7-24 芝東宝ビル TEL 03-3434-0441 FAX 03-3434-0455

#### 仙台営業所

〒981-3133 宮城県仙台市泉区泉中央 1-13-4 泉エクセルビル TEL 022-773-1451 FAX 022-773-1453

#### 茨城営業所

〒310-0836 茨城県水戸市元吉田町 1042 TEL 029-246-0666 FAX 029-246-0651

#### 長野営業所

〒390-0852 長野県松本市大字島立 399-1 滴水ビル TEL 0263-40-0162 FAX 0263-40-0175

#### 富山営業所

〒939-8006 富山県富山市山室 210-6 堀川山室ビル TEL 076-493-8311 FAX 076-493-8393

#### 大宮営業所

〒330-0852 埼玉県さいたま市大宮区大成町 3-530 日ノ出ビル TEL 048-652-0388 FAX 048-666-6256

#### 厚木営業所

〒243-0018 神奈川県厚木市中町 3-14-6 尾張屋ビル TEL 046-223-1141 FAX 046-223-5130

#### 静岡営業所

〒416-0923 静岡県富士市横割本町 3-10 時田ビル TEL 0545-64-3551 FAX 0545-64-4026

#### 名古屋営業所

〒461-0001 愛知県名古屋市東区泉 1-2-3 ソアービル TEL 052-953-4501 FAX 052-953-4516

#### 大阪営業所

〒530-0026 大阪府大阪市北区神山町 8-1 梅田辰巳ビル TEL 06-6312-0471 FAX 06-6312-7949

#### 岡山営業所

〒710-0055 岡山県倉敷市阿知 2-19-33 阿知ビル TEL 086-421-6511 FAX 086-421-6533

#### 徳山営業所

〒745-0031 山口県周南市銀南街1 徳山センタービル TEL 0834-21-0220 FAX 0834-21-6392

#### 北九州営業所

〒802-0001 福岡県北九州市小倉北区浅野 2-14-1 小倉興産 KMM ビル TEL 093-521-4170 FAX 093-521-4185

#### 熊本営業所

〒862-0949 熊本県熊本市国府 1-20-1 肥後水前寺ビル TEL 096-375-7327 FAX 096-375-7328

#### ご相談窓口

製品についてのお問合わせを電子メールでも承ります。 E-mail anything@tokyokeiso.co.jp

#### 製品保証

他に特段の定めのない限り、本品の製品保証は次の通りと させていただきます。

#### 期間

納入後18ヶ月またはご使用開始後12ヶ月のいずれか短かい期間

#### 保証対象

弊社の設計、製造、材質などに起因する不良

#### 保証の実施

良品の代替もしくは当該品の修理を以て保証の完了とさ せていただきます。また製品不良により発生した二次的な 損害についての責任はご容赦願います。

# UL610P 形ポータブル超音波流量計 センサーケーブルの接続及び取り外し時の注意事項

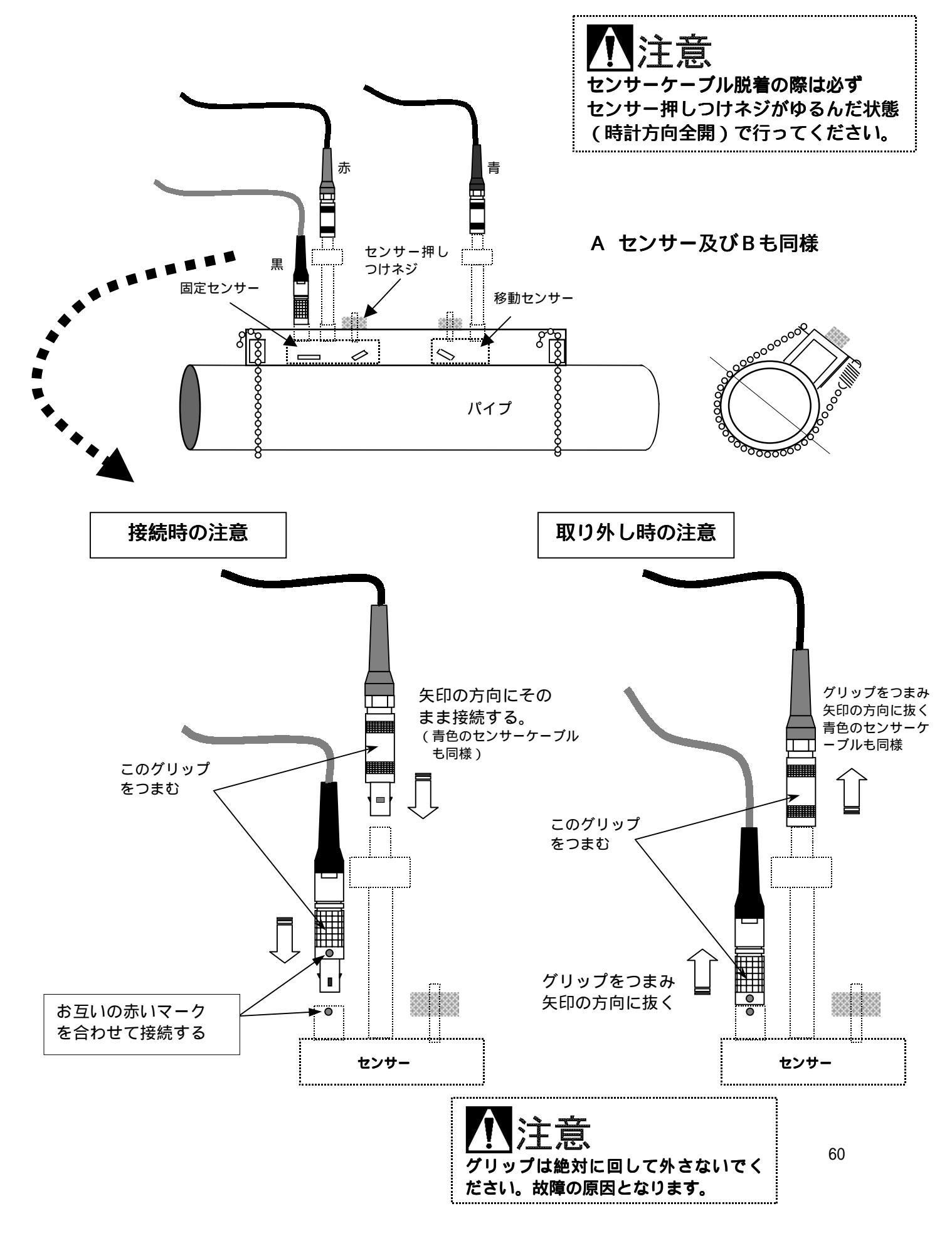